## User's Manual

## YFGW510 Field Wireless Access Point

IM 01W02E01-01EN

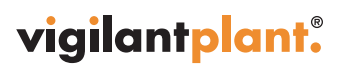

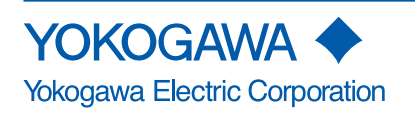

IM 01W02E01-01EN 3rd Edition Blank Page

## YFGW510 Field Wireless Access Point

IM 01W02E01-01EN 3rd Edition

This document contains important information about using the YFGW510 Field Wireless Access Point properly and safely. Please read this document thoroughly before using this product.

The configuration of the field wireless system is described in the User's Manual of the YFGW410 Field Wireless Management Station (IM 01W02D01-01EN). Read that document first.

## CONTENTS

| Introduction              | i   |
|---------------------------|-----|
| Safety Precautions        | ii  |
| About Radio Wave          | ii  |
| Documentation Conventions | iii |
| Information of Revision   | iv  |

### PART-A. OVERVIEW OF FIELD WIRELESS SYSTEM

| A1. | IntroductionA          | 1-1 |  |
|-----|------------------------|-----|--|
| A2. | System ConfigurationAz | 2-1 |  |

## PART-B. FUNCTIONS OF YFGW510

| B1. | Functions of YFGW510B1-      |                          |      |  |
|-----|------------------------------|--------------------------|------|--|
| B2. | Struct                       | ure and Parts of YFGW510 | B2-1 |  |
|     | B2.1                         | Front View               | B2-1 |  |
|     | B2.2                         | Rear View                | B2-2 |  |
|     | B2.3                         | Side View                |      |  |
| B3. | LED D                        | Visplay Function         | B3-1 |  |
| B4. | Mechanical Operating PartsB4 |                          |      |  |
| B5. | Checking the Product         |                          |      |  |

## PART-C. INSTALLATION

| C1. | Installation EnvironmentC1-1 |            |                                                           |  |  |
|-----|------------------------------|------------|-----------------------------------------------------------|--|--|
| C2. | Power                        | Supply     | Supply and GroundingC2-1                                  |  |  |
|     | C2.1                         | Power S    | upply C2-1                                                |  |  |
|     | C2.2                         | Groundi    | ng C2-1                                                   |  |  |
| C3. | Requir                       | ements     | for InstallationC3-1                                      |  |  |
|     | C3.1                         | Require    | nents for Installation LocationsC3-1                      |  |  |
|     | C3.2                         | Notes or   | n Installation C3-2                                       |  |  |
| C4. | Mounti                       | ng         | C4-1                                                      |  |  |
| C5. | Wiring                       |            | C5-1                                                      |  |  |
|     | C5.1                         | Power S    | upply Cable Connection C5-1                               |  |  |
|     | C5.2                         | Groundi    | Grounding Cable ConnectionC5-                             |  |  |
|     | C5.3                         | Network    | Cable Connection C5-4                                     |  |  |
|     |                              | C5.3.1     | Metal Network Cable Connection C5-4                       |  |  |
|     |                              | C5.3.2     | Optical Network Cable Connection                          |  |  |
|     | C5.4                         | Installati | on and Wiring of Antenna C5-7                             |  |  |
|     |                              | C5.4.1     | Mounting ISA100.11a Antenna to YFGW510 C5-7               |  |  |
|     |                              | C5.4.2     | Remote Installation and Wiring of ISA100.11a Antenna C5-8 |  |  |
|     |                              | C5.4.3     | Installation and Wiring of Wireless LAN Antenna C5-12     |  |  |
| C6. | Explos                       | ion Proc   | of WiringC6-1                                             |  |  |

## PART-D. SETUP

| D1. | Initial ConfigurationD1-1 |                                         |                                          |       |  |  |  |
|-----|---------------------------|-----------------------------------------|------------------------------------------|-------|--|--|--|
| D2. | Setup Tool                |                                         |                                          | D2-1  |  |  |  |
|     | D2.1                      | System                                  | Requirements                             | D2-1  |  |  |  |
|     |                           | D2.1.1                                  | Hardware                                 | D2-1  |  |  |  |
|     |                           | D2.1.2                                  | Software                                 | D2-1  |  |  |  |
|     |                           | D2.1.3                                  | Connection Example                       | D2-2  |  |  |  |
|     | D2.2                      | Installat                               | ion Procedure                            | D2-3  |  |  |  |
|     |                           | D2.2.1                                  | Driver for Infrared Adapter              | D2-3  |  |  |  |
|     |                           | D2.2.2                                  | Field Wireless Access Point Setup Tool   | D2-4  |  |  |  |
| D3. | Config                    | juration                                | Method                                   | D3-1  |  |  |  |
|     | D3.1                      | Window                                  | Design                                   | D3-1  |  |  |  |
|     | D3.2                      | Display/                                | Edit Mode Switching                      | D3-2  |  |  |  |
|     | D3.3                      | Backboi                                 | ne Interface                             | D3-4  |  |  |  |
|     | D3.4                      | Maintenance                             |                                          |       |  |  |  |
|     | D3.5                      | Setting of Wireless LAN 1 (WLAN C1) D3- |                                          |       |  |  |  |
|     | D3.6                      | Setting of                              | Setting of Wireless LAN 2 (WLAN C2)D3-11 |       |  |  |  |
|     | D3.7                      | Setting of                              | of WLAN Redundancy                       | D3-12 |  |  |  |
|     | D3.8                      | Version                                 | Information                              | D3-13 |  |  |  |

## PART-E. OPERATION AND MAINTENANCE

| E1. | Routine Maintenance                  | E1-1 |
|-----|--------------------------------------|------|
| E2. | Additions and Replacements           | E2-1 |
| E3. | Maintenance in Hazardous Areas       | E3-1 |
| E4. | Components Having Defined Life Spans | E4-1 |

## PART-F. TROUBLESHOOTING

| F1. | Status InformationF                        | -1-1         |
|-----|--------------------------------------------|--------------|
| F2. | Status Indication and Responsive MeasuresF | <b>-</b> 2-1 |

## PART-G. SPECIFICATIONS

| G1. | Standa | ard Specifications                     | G1-1 |
|-----|--------|----------------------------------------|------|
|     | G1.1   | Communication Interface Specifications | G1-1 |
|     | G1.2   | General Specifications                 | G1-2 |
|     | G1.3   | Regulatory Compliance Statements       | G1-3 |
| G2. | Model, | , Suffix Codes and Option Codes        | G2-1 |
| G3. | Extern | al Dimensions                          | G3-1 |
|     | G3.1   | 100BASE-TX/100BASE-FX Model            | G3-1 |
|     | G3.2   | Wireless LAN Single Model              | G3-3 |
|     | G3.3   | Wireless LAN Redundant Model           | G3-5 |

## Introduction

This document describes the YFGW510 Field Wireless Access Point, which is a core component of field wireless networks. conforming to ISA100.11a, a wireless communication standard for industrial automation that was drawn up by the International Society of Automation (ISA). Outline, setup, settings, start-up, operation and maintenance of the entire field wireless system including the field wireless network and field wireless backbone are described in the User's Manual of the YFGW410 Field Wireless Management Station (IM 01W02D01-01EN). Read that document first.

# **Safety Precautions**

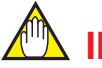

### IMPORTANT

Read the safety precautions for this product that are described in YFGW510 Field Wireless Access Point Read Me First (IM 01W02E01-11EN).

## **About Radio Wave**

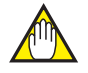

## IMPORTANT

Read the safety precautions for this product that are described in YFGW510 Field Wireless Access Point Read Me First (IM 01W02E01-11EN).

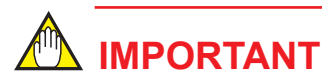

 This product is equipped with a wireless module which is designated as a certification of construction type as a wireless facility for 2.4 GHz band low-power data communication system of the Radio Act.

Refer to G1.3 Regulatory Compliance Statements for detail.

Due to the designated certification of construction type, users may be subject to legal punishment in case of:

- Disassembling or modifying the wireless module or antenna in this instrument - Peeling off the certification label attached to the wireless module in this instrument

RF Transmitter Power

The factory default settings of RF transmitter power is depends on the antenna type for ISA100.11a.

ISA100.11a antenna code: 1

RF transmitter power is 7.9 dBm (9.9 dBm EIRP with +2 dBi antenna) ISA100.11a antenna code: A

RF transmitter power is 0.9 dBm (9.9 dBm EIRP with +9 dBi antenna) RF transmitter power depends on the region and the antenna type. In order for the wireless output of an antenna to get the maximum which the area permits, adjustment by service of Yokogawa is required.

- Microwave ovens and other industrial, scientific and medical equipment, as well as local wireless stations (license required) and specific low-power wireless stations (license not required) for identifying mobile objects used in the production line of a factory, use the same frequency band as this product. Prevent interference with other wireless stations.
- Check that local wireless stations and specific low-power wireless stations are not being used in the vicinity before using this product.
- If this product causes radio interference in a local wireless station used for identifying mobile objects, change the working frequency or stop the emission of radio waves immediately. For details on how to prevent radio interference, contact our service office.
- Although this product has been designed to resist high frequency electrical noise, if a radio transceiver is used near the transmitter or its external wiring, the transmitter may be affected by high frequency noise pickup. To test this, start out from a distance of several meters and slowly approach the transmitter with the transceiver while observing the measurement loop for noise effects. Thereafter use the transceiver outside the range where the noise effects were first observed.

## **Documentation Conventions**

### Typographical Convention

The following typographical conventions are used throughout this document:

#### Conventions commonly used throughout this document

#### Character string to be entered

The characters to be entered are shown in one-byte characters as follows: Example:

FIC100.SV=50.0

"∆"Mark

Indicates a space between character strings to be entered.

Example:

 $.\mathsf{AL} \bigtriangleup \mathsf{PIC010} \bigtriangleup \mathsf{-SC}$ 

#### Character string enclosed by brackets ({ })

Indicates an option that can be omitted.

Example:

.PR  $\triangle$  TAG { $\triangle$ . Sheet name}

#### Conventions used to show key or button operations:

#### Characters enclosed by brackets ([])

Characters enclosed by brackets within any description on a key or button operation, indicate either a key on the HIS (Human Interface Station) keyboard, a key on the operation keyboard, a button name on a window, or an item displayed on a window.

Example:

To perform the function, press the [OK] key.

#### Characters enclosed by angle-brackets (<>)

Characters enclosed by angle-brackets show the title of the screen during explanation of the software operation.

### Symbols

The symbols used in this document are described in YFGW510 Field Wireless Access Point Read Me First (IM 01W02E01-11EN).

### Drawing Conventions

Some drawings may be partially emphasized, simplified or omitted for the convenience of description.

Some screen images depicted in the user's manual may have different display positions or character types (e.g., upper/lower case). Also note that some of the images contained in this user's manual are display examples.

# **Information of Revision**

**Document Name:** 

YFGW510 Field Wireless Access Point

Document Number: IM 01W02D01-01EN

| Edition | Date          | Page               | Revised Item                                                                                                    |
|---------|---------------|--------------------|----------------------------------------------------------------------------------------------------|
| 1st     | August 2012   | _                  | New Issue                                                                                                    |
| 2nd     | February 2013 | –<br>C5-9<br>C5-13 | Procedure of installing remote antennas is revised by changing<br>the antenna bracket.<br>C5.4.2 figure and procedure of fastening remote ISA100.11 a<br>antenna are updated<br>C5.4.3 figure and procedure of fastening Wireless LAN anten-<br>nas are updated |
| 3rd     | March 2016    | _<br>D2-1          | Add ATEX/IECEx Flameproof Certification.<br>Support OS list is updated.                                                                                                    |

## PART-A. OVERVIEW OF FIELD WIRELESS SYSTEM

## A1. Introduction

Read the User's Manual (IM 01W02D01-01EN) of the YFGW410 Field Wireless Management Station (hereafter simply refered to as YFGW410) before reading this document.

The YFGW510 Field Wireless Access Point (hereafter simply refered to as YFGW510) is a core component of field wireless networks based on ISA100.11a, a wireless communication standard for industrial automation. YFGW510 serves as an access point and forms the wireless backbone network for the YFGW410 and the YFGW610 Field Wireless Media Converter (hereafter simply refered to as YFGW610).

# A2. System Configuration

This chapter describes the configuration for the field wireless system including YFGW510.

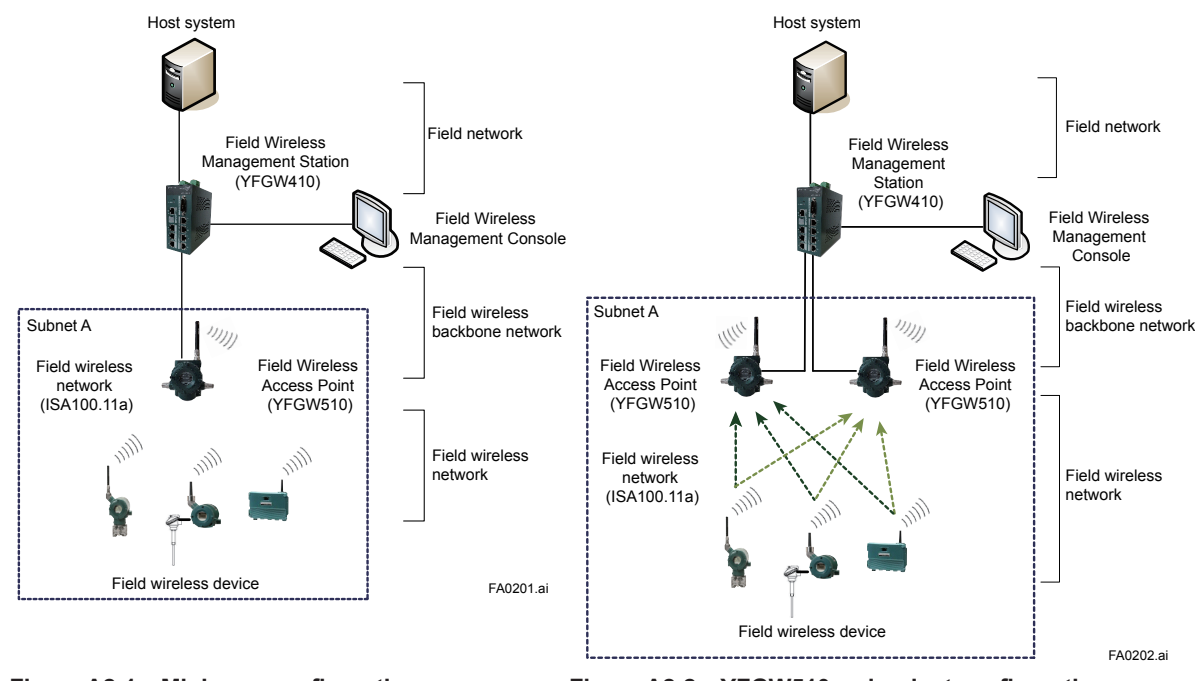

Figure A2-1 Minimum configuration

01W02D01-01EN).

Figure A2-2 YFGW510-redundant configuration

Figure A2-1 shows the minimum configuration with a single YFGW510, and Figure A2-2 shows the YFGW510-redundant configuration supported the Duocast technology (each field wireless device communicates with two YFGW510s).

The field wireless backbone network consists of the YFGW410, the YFGW510 and the YFGW610. Any of the following connection methods can be selected.

- 1. Metal network connection (100BASE-TX)
- Optical fiber network connection (100BASE-FX) YFGW610 must be installed between YFGW510 and YFGW410 for optical fiber network connection to convert it to metal network connection.
- Wireless LAN connection Recommended access points for wireless LAN must be installed between YFGW510 and YFGW410 for wireless LAN connection to convert it to metal network connection. For recommended wireless LAN access points, see the User's Manual of YFGW410 (IM

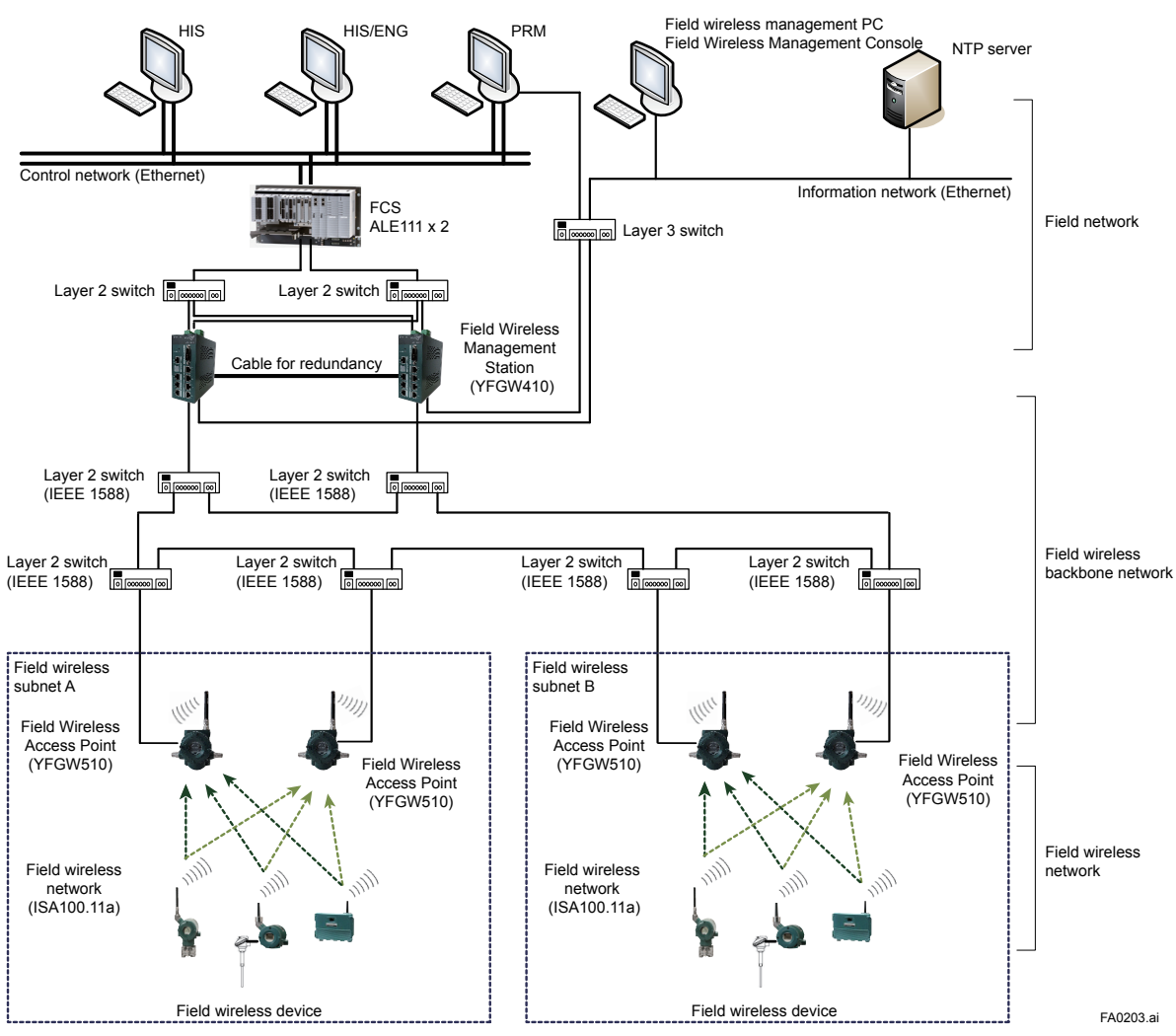

Figure A2-3 YFGW410/YFGW510-redundant configuration

Figure A2-3 shows the YFGW410/YFGW510-redundant system configuration.

The Layer 2 switch between YFGW410 and YFGW510 must support the rapid spanning tree protocol (RSTP) to prevent network loops, and the IEEE1588v2 (precision time protocol).

For recommended Layer 2 switches, see the User's Manual of YFGW410 (IM 01W02D01-01EN).

As shown above, field wireless networks can be built with various system configurations.

# PART-B. FUNCTIONS OF YFGW510 B1. Functions of YFGW510

The following block diagrams show communication functions of YFGW510 for each model.

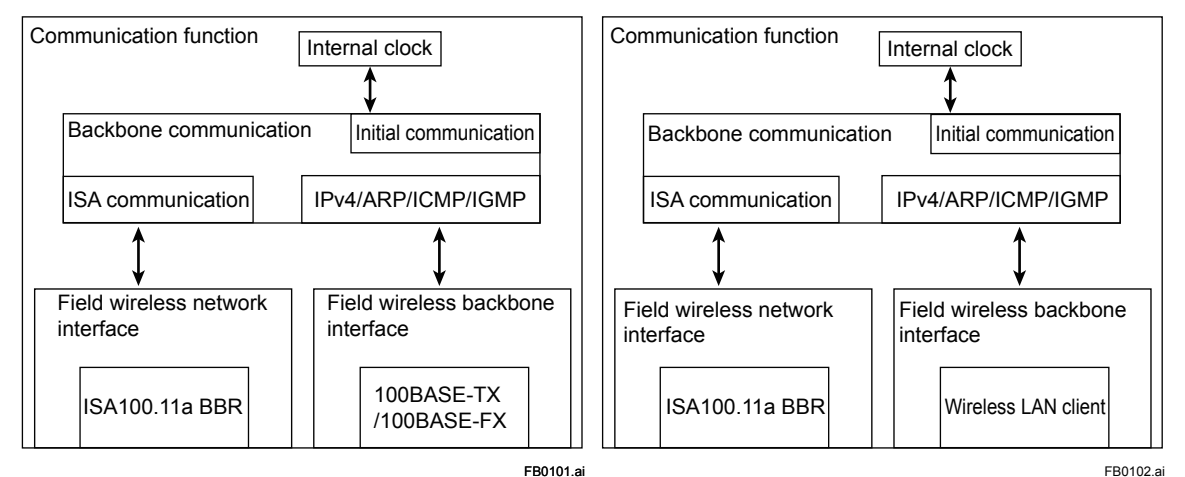

Figure B1-1 100BASE-TX/100BASE-FX model

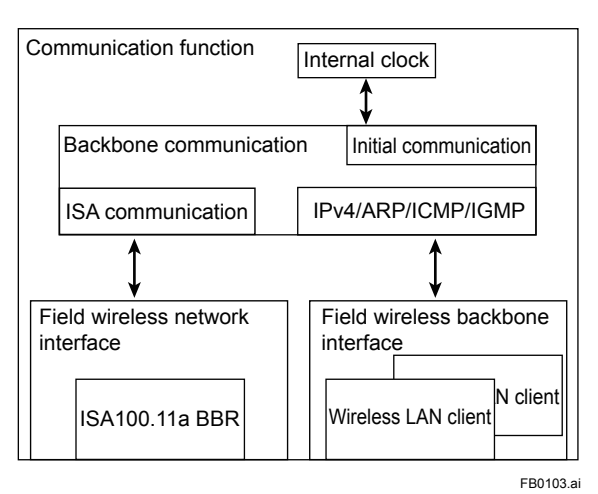

Figure B1-3 Wireless LAN redundant model

As shown above, the functions of the field wireless backbone interface differ depending on model.

YFGW510 with the 100BASE-FX model is equipped with a media converting board for metal network/optical fiber network. The metal network cable and optical fiber network cable cannot be used at the same time.

In the wireless LAN client model, neither metal network cable nor optical fiber network cable can be used. Wireless LAN client model indicates both of the wireless LAN single model and the wireless LAN redundant model.

YFGW510 with the wireless LAN redundant model uses either wireless LAN port as a communication path. For the selection of a wireless LAN port and the conditions for switching communication paths, see D3.7 Setting of WLAN Redundancy.

ISA100.11a BBR of the field wireless network interface is for the field wireless communication.

Initial communication shown in the block diagram is the function of setting parameters. It communicates to the Field Wireless Access Point Setup Tool via an infrared port through the glass window on the front face of YFGW510.

Figure B1-2 Wireless LAN single model

# **B2.** Structure and Parts of YFGW510

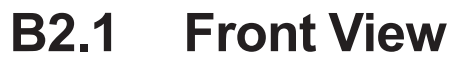

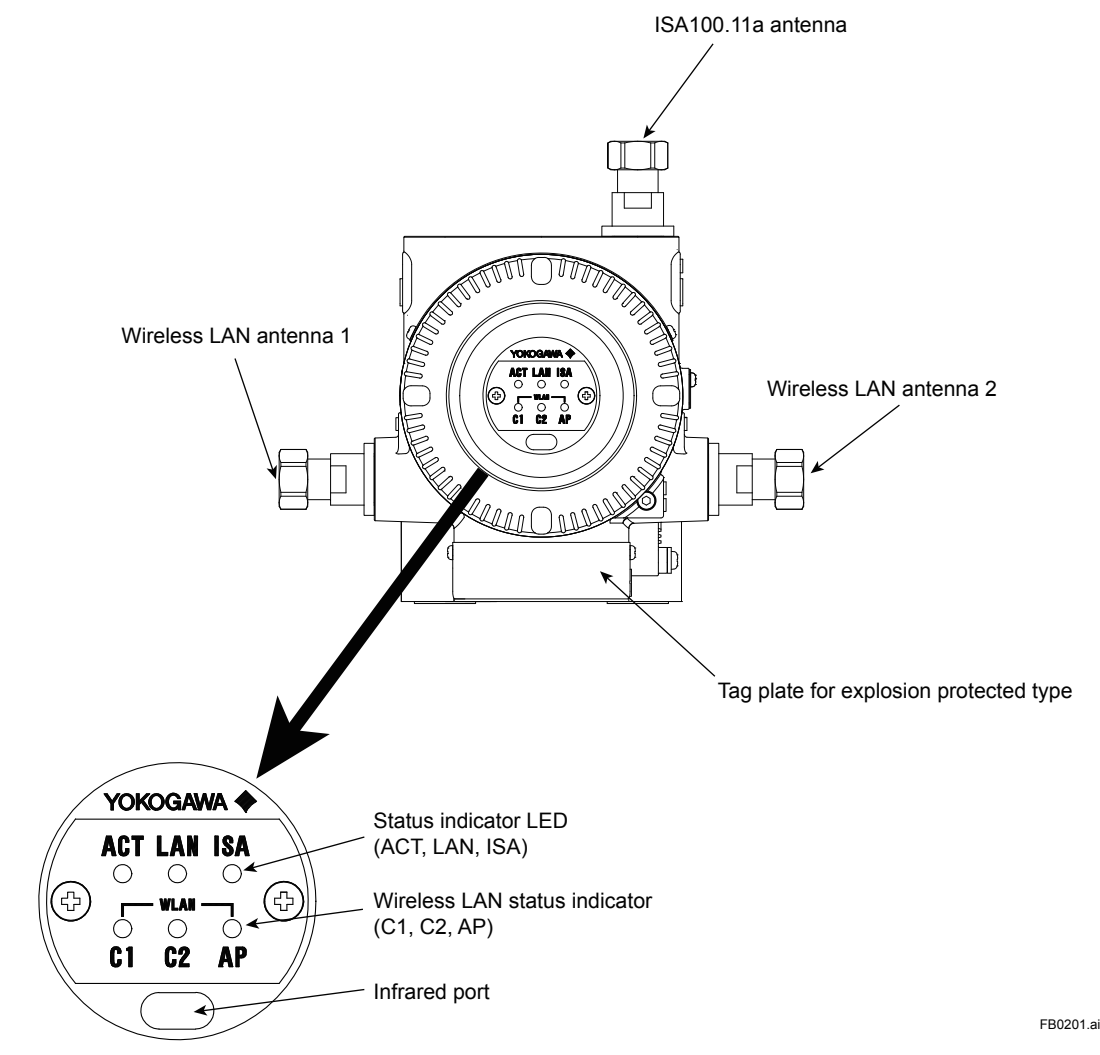

Figure B2-1 Front view

One to three antenna connectors are provided, depending on the model. For all models, the ISA100.11a antenna connector is on top. The wireless LAN antenna connector 1 on the left side of the housing is for the wireless LAN single model and the antenna connector 2 is added on the right side for the wireless LAN redundant model.

The ISA100.11a antenna can be directly mounted on the connector, or remotely connected by using an extension cable. The wireless LAN antenna(s) must be placed vertically and more than 1 m apart from the ISA100.11a antenna. Thus, they must be connected by using antenna extension cables.

YFGW510 does not have any switches or buttons that can be mechanically operated from the outside of the housing.

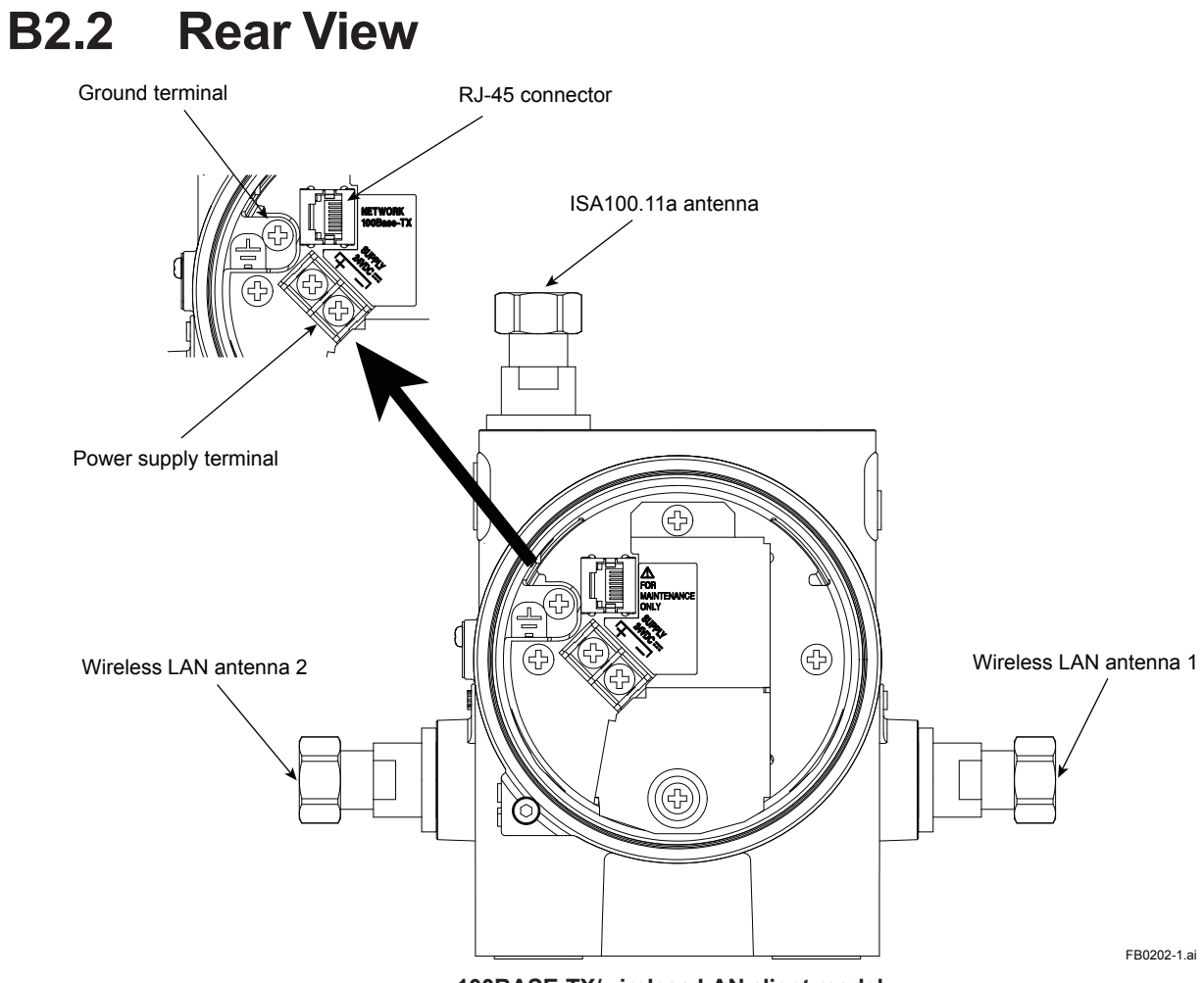

100BASE-TX/wireless LAN client model

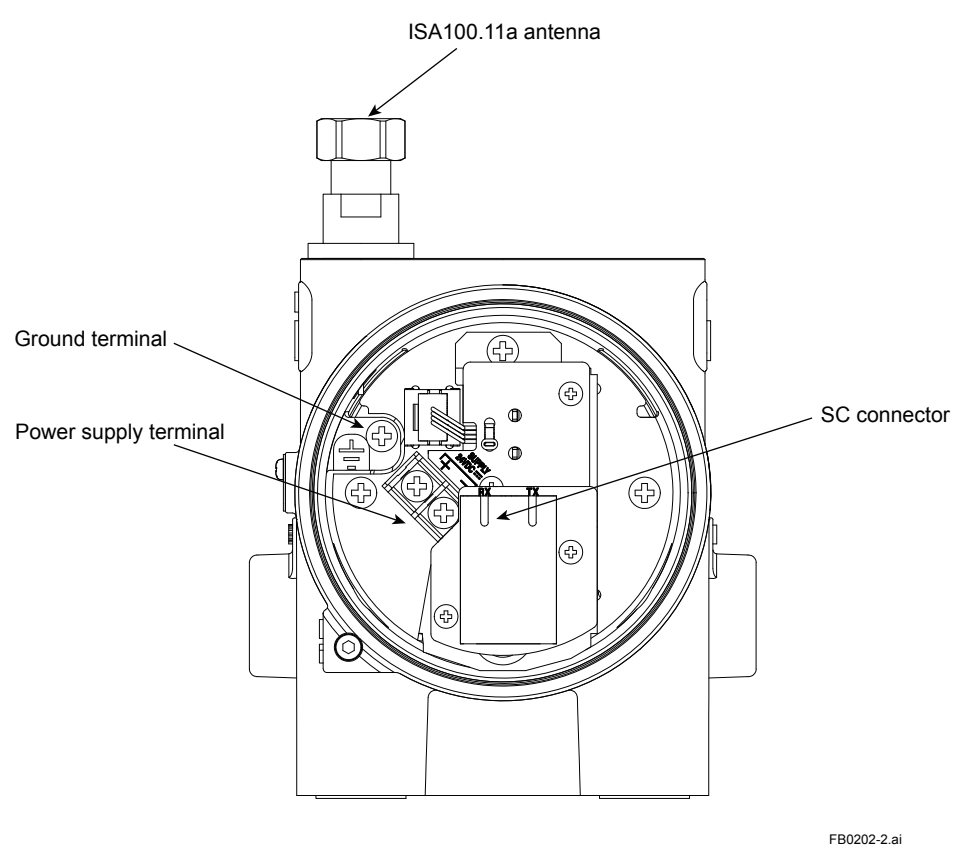

100BASE-FX model

#### Figure B2-2 Rear view of YFGW510

The power supply cable, grounding cable and communication cable are connected on the back face of YFGW510. The electrical connection is provided on the bottom.

In the 100BASE-FX model, a media converter module is added to the 100BASE-TX model.

Although the RJ-45 connector is provided in the wireless LAN client model, it is for maintenance only and cannot be used for communication.

#### **B2.3 Side View** ISA100.11a antenna Main name plate FCC label isa A Tag plate $\mathbb{A}$ 0000 Wireless LAN Wireless LAN antenna 2 antenna 1 10000 Electrical connection Electrical connection Ground terminal left side right side Tag plate for explosion protected type FB0203.ai

Figure B2-3 Side view of YFGW510

The wireless LAN antenna connector(s) are equipped on the side(s) only for wireless LAN client model.

# **B3. LED Display Function**

# The functions of the status indicator LED on the front face are as follows.

| LED | Function                                                                  |
|-----|---------------------------------------------------------------------------|
| ACT | Display the status of YFGW510                                             |
| LAN | Display the status of the communication interface (100BASE-TX/100BASE-FX) |
| ISA | Display the status of ISA100.11a antenna                                  |
| C1  | Display the status of wireless LAN antenna 1                              |
| C2  | Display the status of wireless LAN antenna 2                              |
| AP  | Not used for YFGW510                                                      |

### Displaying the operation status

The relation of the operation status and LED status is as follows.

| LED | Power off | Starting up | Connect-<br>ing | Normal | Mainte-<br>nance | Abnormal |
|-----|-----------|-------------|-----------------|--------|------------------|----------|
| ACT | OFF       | Orange      | Orange<br>blink | Green  | Red blink        | Red      |

Details of the device status are as follows.

| Status      | Description                                                                                          |
|-------------|----------------------------------------------------------------------------------------------------|
| Power off   | Power supply is OFF.                                                                                 |
| Starting up | Power supply is turned on and initializing the device.                                               |
| Connecting  | Startup has completed and try to connect to the network.                                             |
| Normal      | The results of the self-diagnosis (communication, operation) are normal.                             |
| Maintenance | Setting parameters. Communicates to the Field Wireless Access Point Setup Tool via an infrared port. |
| Abnormal    | Any of the results of the self-diagnosis (communication, operation) is abnormal.                     |

### Displaying the communication status

The relation of the communication status and LED status is as follows.

| LED     | Power off | Starting<br>up | Signal<br>search | Link<br>down | Link up        | Commu-<br>nicating | Mainte-<br>nance | Abnor-<br>mal |
|---------|-----------|----------------|------------------|--------------|----------------|--------------------|------------------|---------------|
| LAN     | OFF       | OFF            | N/A              | OFF          | Green          | Green<br>blink     | OFF              | Red           |
| ISA     | OFF       | OFF            | N/A              | N/A          | Green          | Green<br>blink     | OFF              | Red           |
| WLAN-C1 | OFF       | OFF            | Orange<br>blink  | OFF          | Green<br>blink | Green              | OFF              | Red           |
| WLAN-C2 | OFF       | OFF            | Orange<br>blink  | OFF          | Green<br>blink | Green              | OFF              | Red           |
| WLAN-AP | _         |                |                  |              |                |                    |                  | _             |

# **B4. Mechanical Operating Parts**

YFGW510 does not have any switches or buttons that can be mechanically operated from outside of the housing.

# **B5.** Checking the Product

When you receive YFGW510, please check that the product specifications match your order, all items are included and that there is no damage, stains or other problems.

### Main unit

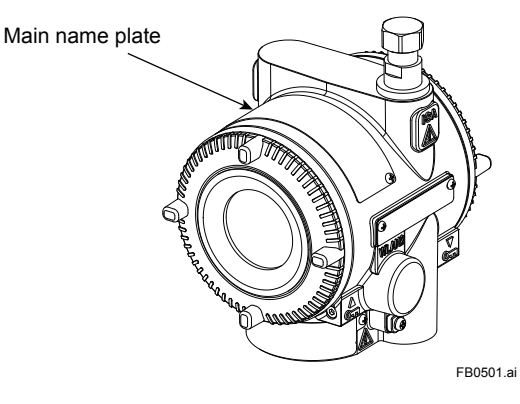

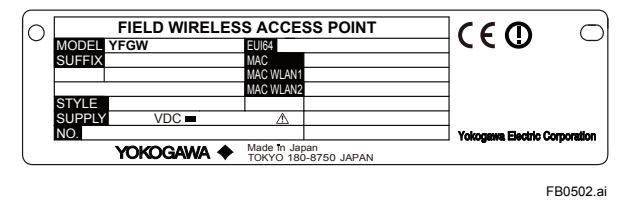

### Standard accessories

#### Manual (IM01W02E01-11EN YFGW510 Field Wireless Access Point Read Me First)

When specified manual language as an english.

#### Software media (F9195TA)

When specified software media as DVD-ROM.

#### Mounting bracket

When models with the mounting bracket specified.

#### ISA100.11a antenna

When specified integral antenna 2dBi.

#### Wireless LAN antenna 1 mounting kit

When specified remote antenna 2dBi, antenna cable 3m with mounting bracket.

#### Wireless LAN antenna 2 mounting kit

When specified remote antenna 2dBi, antenna cable 3m with mounting bracket.

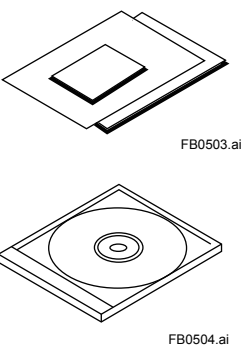

# PART-C. INSTALLATION

This part describes installation for YFGW510.

Follow the steps below to use of the product.

- 1. Installation of YFGW510
- 2. Wiring of the power supply, grounding cable, signal cables and mounting/wiring of antenna(s)

# C1. Installation Environment

YFGW510 should be installed in appropriate conditions to ensure its stable operation.

The table below shows details of the installation environment for YFGW510.

| I                         | tem                     | Enviro                                                            | Note                    |                               |
|---------------------------|-------------------------|-------------------------------------------------------------------|-------------------------|-------------------------------|
| Power supply              |                         | Rated voltage                                                     | 24 V DC                 |                               |
|                           |                         | Voltage range                                                     | 10 to 26.4 V DC         |                               |
|                           |                         | Momentary power1 ms or less (instant<br>disconnection)            |                         |                               |
|                           |                         | Ripple ratio                                                      | 1%p-p or less           |                               |
| Terminal                  |                         | M4 screw terminal (pow                                            |                         |                               |
| Maximum power consumption |                         | 3.5 W                                                             |                         |                               |
| Grounding                 |                         | Class D grounding (100 $\Omega$ or less)                          |                         | No sharing with other devices |
| Temperature               | Operating               | -40 to 65°C                                                       |                         |                               |
| range                     | Transport/storage       | -40 to 85°C                                                       |                         |                               |
| Humidity                  | Operating               | 5 to 95% RH (No conde                                             |                         |                               |
| range                     | Transport/storage       | 5 to 95% RH (No conde                                             |                         |                               |
| Temperature               | Operating               | ±10°C/h or less                                                   | JEIDA29 class B         |                               |
| gradient                  | Transport/storage       | ±20°C/h or less                                                   |                         |                               |
| Protection degree         |                         | IP66                                                              | IEC529                  |                               |
|                           |                         | Displacement amplitude: 0.21 mm (10 to 60 Hz)                     |                         |                               |
| VIDIALIOITTESISL          | ance                    | Acceleration amplitude:                                           |                         |                               |
| Shock resistance          |                         | 50 G 11 ms (de-energized pulse in three directions)               | IEC68-2-27              |                               |
| Altitude                  |                         | 3000 m or less                                                    |                         |                               |
| Noise<br>resistance       | Electric field          | 3 V/m or less (80 MHz to 1 GHz)                                   |                         |                               |
|                           | Electrostatic discharge | 4 kV or less (contact discharge), 8 kV or less (aerial discharge) |                         |                               |
| Cooling                   |                         | Natural air cooling                                               |                         |                               |
| Mounting                  |                         | 2-inch pipe                                                       | With dedicated brackets |                               |

## 

- Avoid exposing the YFGW510 to direct sunlight.
- Avoid iron flakes, carbon particles, or any other type of dust that are conductive.
- Avoid existence of corrosive gases such as hydrogen sulfide, sulfurous acid gas, chlorine, and ammonia.

### IMPORTANT

This product is equipped with a wireless module which is designated as a certification of construction type as a wireless facility for 2.4 GHz band low-power data communication system of the Radio Act.

Refer to G1.3 Regulatory Compliance Statements for detail.

Before use, confirm that the location of installation satisfies the above standard.

## 

- Microwave ovens and other industrial, scientific and medical equipment, as well as local wireless stations (license required) and specific low-power wireless stations (license not required) for identifying mobile objects used in the production line of a factory, use the same frequency band as this product. Prevent interference with other wireless stations.
- Check that local wireless stations and specific low-power wireless stations are not being used in the vicinity before using this product.
- If this product causes radio interference in a local wireless station used for identifying mobile objects, change the working frequency or stop the emission of radio waves immediately. For details on how to prevent radio interference, contact our service office.

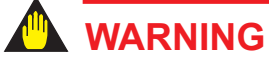

• To satisfy degree of protection provided by enclosure IP66, apply suitable devices to the electrical connection port.

# C2. Power Supply and Grounding

An appropriate power supply is necessary for the stable operation of YFGW510.

## C2.1 Power Supply

Connect the power source to the power supply terminal in the device.

**SEE** ALSO For details of the power supply and power consumption of YFGW510, see C1. Installation Environment.

### Inrush Current

When starting up, inrush current may run into the device. As shown in the table below, this current is, even though short-lived, significantly larger (10 times or more) than the steady state current. Make sure that the power supply and protector can endure the inrush current.

| ltem           | Specification      | Remarks      |  |
|----------------|--------------------|--------------|--|
| Inrush current | 8 A (5 ms or less) | At 26.4 V DC |  |

SEE For details of power supply wiring, see C5.1 Power Supply Cable Connection.

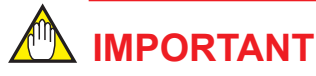

YFGW510 does not have a power switch. Provide a breaker or switch for the power line to turn ON/OFF the device.

- Configuration data may be corrupted if a power failure occurs during download to YFGW410, YFGW510 and field wireless devices. Configuration data is not corrupted even if a power failure occurs at the time of the usual operation.
- Please supply the power from the permanent power supply to avoid.

## C2.2 Grounding

Appropriate grounding is necessary for the stable operation of YFGW510. Class D grounding (the third class grounding) with the grounding resistance of 100  $\Omega$  or less is necessary. To connect the grounding cable to YFGW510 directly, use the ground terminal on the right side of the housing.

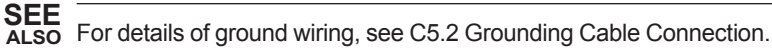

# C3. Requirements for Installation

## C3.1 Requirements for Installation Locations

The installation of YFGW510 and field wireless devices must meet the following conditions:

- The field wireless equipment should be mounted in the place where no obstacle exists around the antenna. Especially, YFGW510 should be mounted in the condition that no obstacle exists around the antenna.
- If there is a pipe for mounting or plumbing in the direction except for the communication partners, the antenna should be more than 30 cm apart from them.
- When the wireless LAN antenna or field wireless antenna do not meet above requirements, use an extension cable to place the antenna where radio waves will not be affected by obstacles.
- All antennas must be in the upright position.
- The antenna of field wireless equipment must be installed at least 1.5 m above the ground (floor)
- The YFGW510 should be installed at a location as close as possible to the center of the field wireless network.
- Ensure that the field wireless devices that are located within the wireless communication
  range are within the line of sight of each other. In the star topology, the YFGW510 must
  meet this condition.

## C3.2 Notes on Installation

Pay attention to the following points at the installation of YFGW510 and field wireless devices.

### Installation Location

This device is designed to work under the severe environmental condition. However, it is necessary to pay attention to the following conditions for the stable and long-term precise operation.

#### Exposure to Direct Sunlight

If the device is placed at a location that may be exposed to direct sunlight, it is necessary to make the insulation measure. However, the antenna must be covered with the material which does not block the radio wave.

#### Ambient Temperature

Avoid locations subject to wide temperature variations or a significant temperature gradient. If the location is exposed to radiant heat from plant equipment, provide adequate thermal insulation and/or ventilation. Do not install the device in a location where high temperature and high humidity may last for a long time.

#### Ambient Atmosphere

Do not install the device in a corrosive atmosphere. If this cannot be avoided, there must be adequate ventilation as well as measures to prevent the rain water from penetrating or remaining in the conduits.

#### Vibration and Impact

Although the device is designed to be resistant to vibration and impact, an installation site should be selected where vibration and impact are kept to a minimum.

### Installation of Explosion Proof Compliant Device

The explosion proof compliant equipment can be installed in the hazardous area of specific gases. This device must be installed in accordance with the regulations of the country where the device is installed.

- · Installation: Check that the ambient temperature is not beyond the limit.
- Wiring: Put all the power cables in protective ducts. If possible, also put the network cables (optical fiber cable or metal cable) in protective ducts.
- Maintenance: After confirming that there is no dangerous gas in the ambience, open the housing or protective ducts.

# C4. Mounting

Mount YFGW510 on the 2-inch pipe, placed vertically or horizontally, using the dedicated bracket. Make sure that the 2-inch pipe, the device, connectors or cables will be interfered each other, because YFGW510 is accessed through its four or six sides. YFGW510 does not support any other mounting method.

### Mounting on vertical pipe (Communications interface: 100BASE-TX/100BASE-FX)

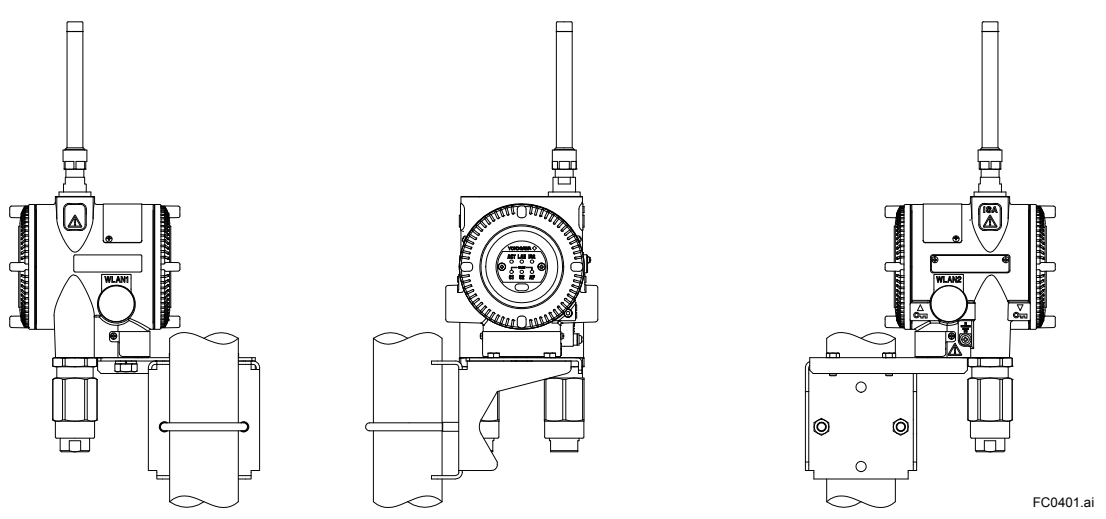

Figure C4-1 Mounting on vertical pipe (Communications interface: 100BASE-TX/100BASE-FX)

Assemble the bracket and attach YFGW510 to the bracket. Fasten it to the pipe using the Ubolts.

For wiring procedure using cable connectors, see the section on wiring.

 Mounting on vertical pipe (Communications interface: Wireless LAN client)

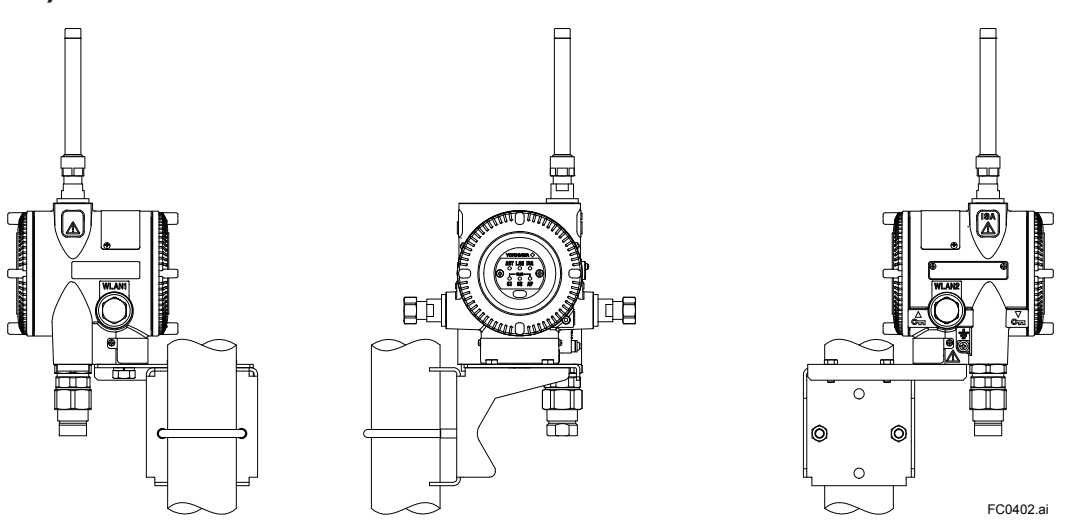

Figure C4-2 Mounting on vertical pipe (Communications interface: Wireless LAN client)

When used for the wireless LAN single model, YFGW510 is equipped only with the connector for wireless LAN antenna on the left side of the housing.

Assemble the bracket and attach YFGW510 to the bracket. Fasten it to the pipe using the Ubolts.

For wiring procedure using cable connectors, see the section on wiring.

The wireless LAN antenna(s) must be placed away from the ISA100.11a antenna, using an extension cable. For details, see the section on antenna installation

### Mounting on horizontal pipe (Communications interface: 100BASE-TX/100BASE-FX)

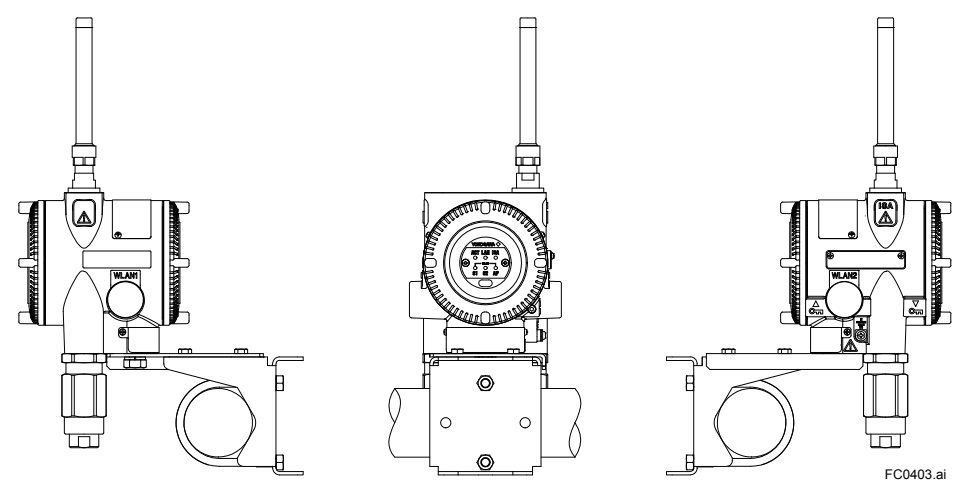

Figure C4-3 Mounting on horizontal pipe (Communications interface: 100BASE-TX/100BASE-FX)

Assemble the bracket and attach YFGW510 to the bracket. Fasten it to the pipe using the Ubolts.

For wiring procedure using cable connectors, see the section on wiring.

### Mounting on horizontal pipe (Communications interface: Wireless LAN client)

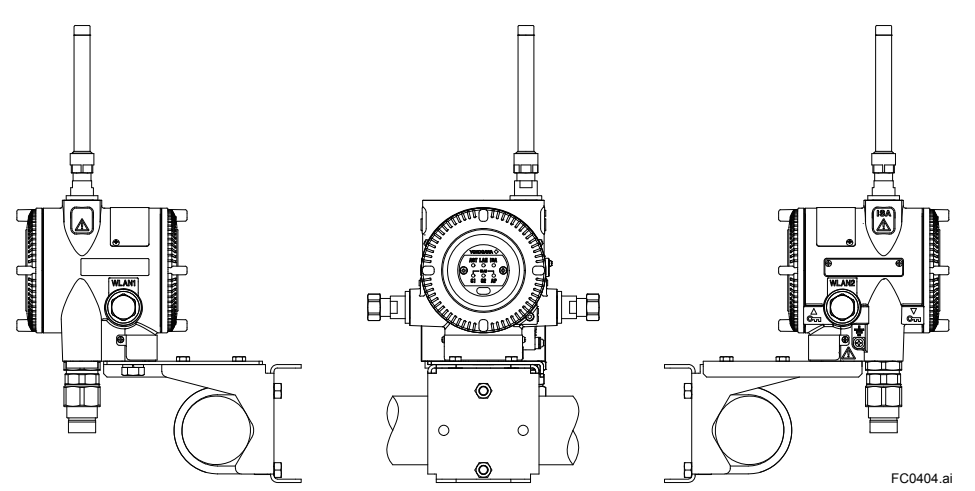

Figure C4-4 Mounting on horizontal pipe (Communications interface: Wireless LAN client)

For use with the wireless LAN single model, YFGW510 is equipped only with the connector for a wireless LAN antenna on the left side of the housing.

Assemble the bracket and attach YFGW510 to the bracket. Fasten it to the pipe using the Ubolts.

For wiring procedure using cable connectors, see the section on wiring.

The wireless LAN antenna(s) must be placed away from the ISA100.11a antenna, using an antenna extension cable. For details, see the section on antenna installation.

# C5. Wiring

This chapter describes connection of the power supply cable, grounding cable and network cable to the installed YFGW510, mounting of antennas and cable connection.

- With the cable wiring to the electrical connection port, use a metalic conduit or waterproof glands.
- Apply a non-hardening sealant to the electrical connection port and to the threads on the metal conduit for waterproofing.
- There must be measures to prevent the rain water from penetrating or remaining in the conduits.
- Use cables with a 70°C rating or higher for explosion-proof devices.
- Explosion-proof device must be wired in compliance with related laws and regulations.

## C5.1 Power Supply Cable Connection

This section describes power supply cable wiring.

#### • Wiring

Pull the power supply cable into the device through the power cable ground. Connect the power supply cable to the power supply terminal in the device.

#### Recommended power supply capacity

Output voltage range: 12 to 24V DC (Supplied from power supply to YFGW510)

Output capacity: 10 W or more \*

\* When starting up YFGW510, an inrush current flows as described in C2.1 Power Supply. Make sure that the power source has current output capacity at least three times normal current consumption and enough to withstand the inrush current as described below.

#### Inrush current

When power is turned on, an input current flows, which is higher than its normal state. See C2.1 Power Supply about inrush current. Ensure that the power supply and protective devices can withstand this current.

#### • Cable (Insulated for industrial equipment)

Examples

- 600 V polyvinyl chloride insulated wires (IV): JIS C3307
- Polyvinyl chloride insulated wires for electrical apparatus (KIV): JIS C3316
- 600 V grade heat-resistant polyvinyl chloride insulated wires (HIV): JIS C3317
- Heatproof vinyl insulated wires VW-1 (UL1015/UL1007)

Wire size

• Core: AWG14 to 13 (2 to 2.6 mm<sup>2</sup>)

Terminal treatment

• Ring terminal for M4: With insulation covers

#### • Power supply cable connection procedure

- 1. Insert the power supply cable through the power supply cable gland into the housing.
- 2. Screw the cable gland into the housing to fasten it.
- 3. Connect the + cable to the + terminal and the cable to the terminal.
- 4. For shielding the power supply cable, connect the grounding cable to the ground terminal next to the power supply terminal.

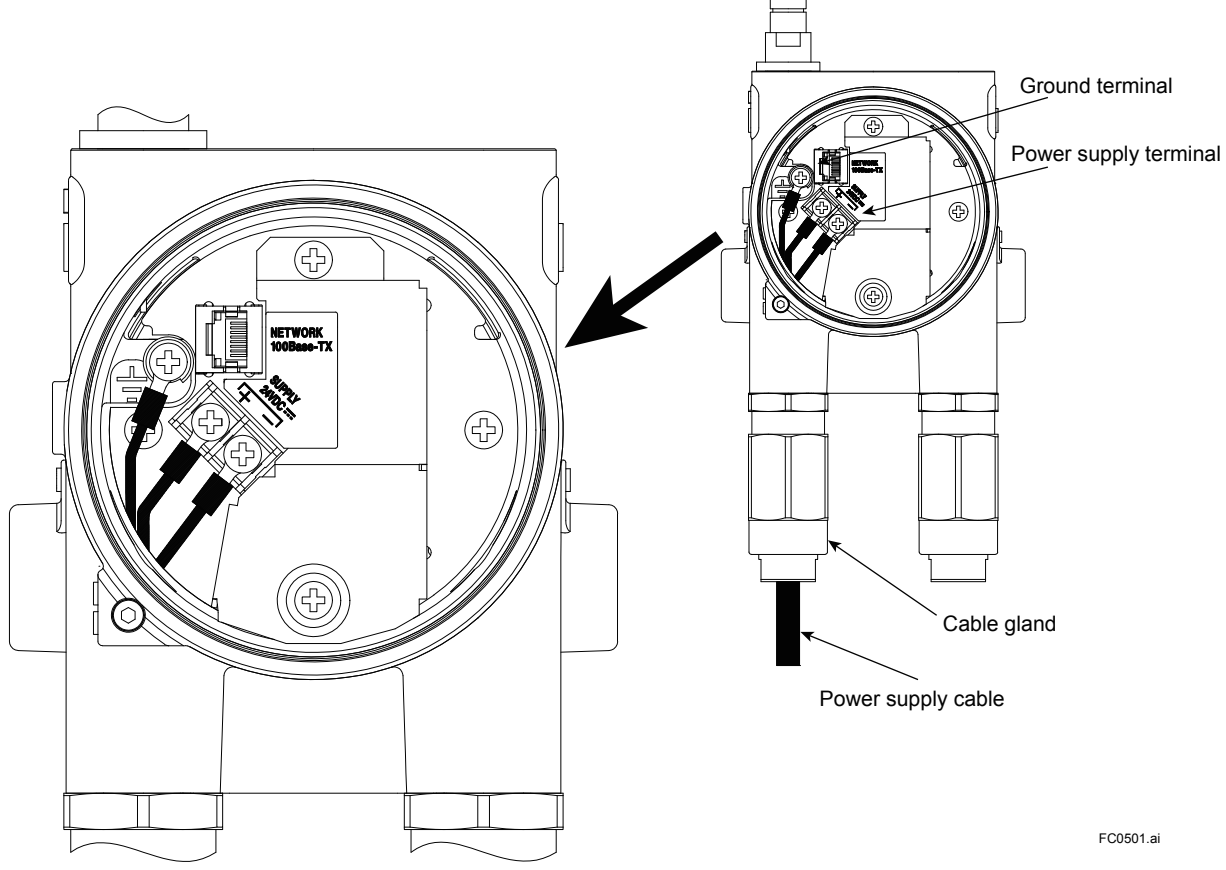

Figure C5-1 Connecting power supply cable

## C5.2 Grounding Cable Connection

This section describes ground wiring.

Class D grounding (the third class grounding) with the grounding resistance of 100  $\Omega$  or less is necessary. To connect the grounding cable to YFGW510 directly, use the ground terminal on the right side of the housing. Do not share the ground wiring with other devices.

|  | MPORTANT | - |
|--|----------|---|
|--|----------|---|

The explosion proof compliant device always needs the grounding.

#### • Applicable Cable (Insulated wire for industrial equipment)

Examples:

- 600 V polyvinyl chloride insulated wires (IV): JIS C3307
- Polyvinyl chloride insulated wires for electrical apparatus (KIV): JIS C3316
- 600 V grade heat-resistant polyvinyl chloride insulated wires (HIV): JIS C3317
- Heatproof vinyl insulated wires VW-1 (UL1015/UL1007)

Wire size

Core: AWG14 to 13 (2 to 2.6 mm<sup>2</sup>)

Terminal treatment

- · Ring terminal for M4: With insulation covers
- Connection of Cable

Connect the grounding cable to the ground terminal of YFGW510. The ground terminal is located at the bottom on the right side of the housing.

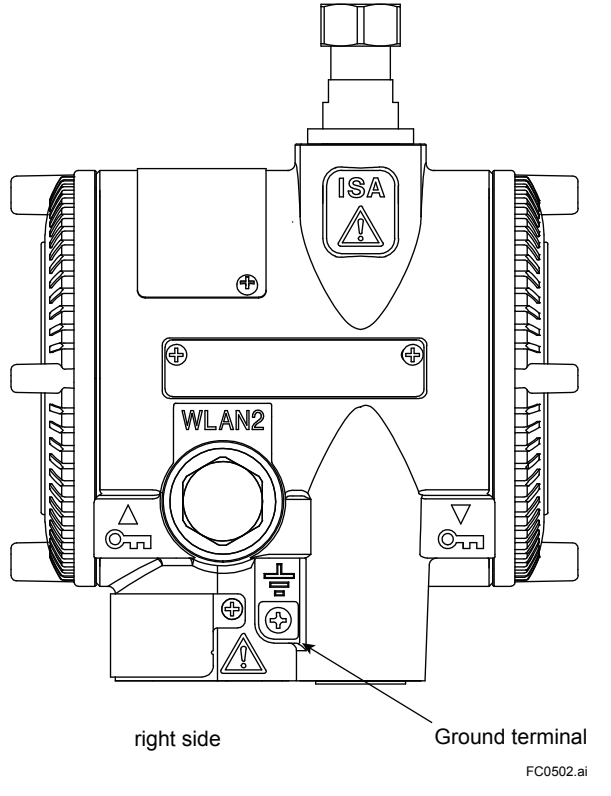

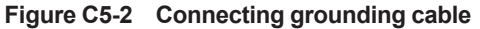

## C5.3 Network Cable Connection

### C5.3.1 Metal Network Cable Connection

#### • Caution for use with metal network cable

The metal network cable is intended for indoor wiring. In outdoor wiring, it is recommended the optical network cable in order to eliminate the influence of electromagnetic noise due to lightning and keep transmission distance. An optical fiber network cable is recommended if outdoor wiring is required because of transmission range and influence of electromagnetic noise due to lightning or other similar factors.

#### • Cable

| Itom               | Specification        |  |  |
|--------------------|----------------------|--|--|
| Item               | Metal network cable  |  |  |
| Standard           | 100BASE-TX           |  |  |
| Connector          | RJ-45 *              |  |  |
| Cable              | Category 5 or higher |  |  |
| Transmission range | 100 m (Max.)         |  |  |

\* RJ-45 connector attaching to the YFGW510-side end of the cable is larger than the cable gland hole. The RJ-45 does not go through the gland. Follow wiring procedures as described below.

#### • Metal network cable connection procedure

Connect the metal network cable using the following procedure.

- 1. Insert the metal network cable through the YFGW510 network cable gland. Be sure to use a 100BASE-TX cable.
- 2. Insert the cable through the communications connection and screw in the cable gland.
- 3. Crimp the RJ-45 connecor to the end of the cable.
- 4. Connect the RJ-45 connector of the cable to the YFGW510.
C5-5

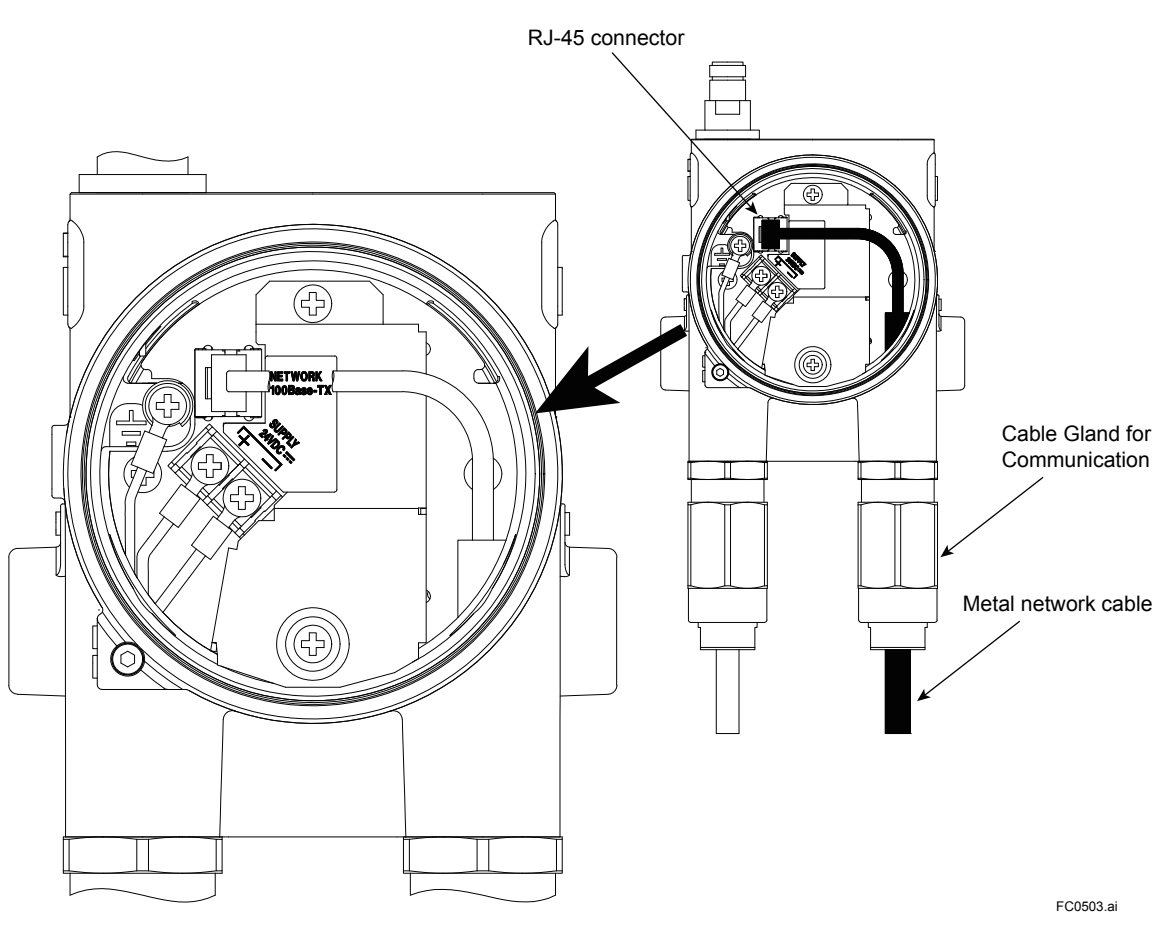

Figure C5-3 Connecting metal network cable

## C5.3.2 Optical Network Cable Connection

## Cable

| ltom               | Specification                                                                                                    |  |  |
|--------------------|----------------------------------------------------------------------------------------------------|--|--|
| nem                | Optical network cable                                                                                                    |  |  |
| Standard           | 100BASE-FX                                                                                                    |  |  |
| Connector          | SC connector (1-pole × 2)*                                                                                                    |  |  |
| Cable              | Multimode fiber (central wavelength: 1300 nm)<br>50/125 µm or 62.5/125 µm<br>The inner tension member must be nonmetal, such as FRP. |  |  |
| Transmission range | 2 km (Max.)                                                                                                    |  |  |

\* A double ferrule SC connector does not go through the connection hole. Be sure to use a short-boot SC connector.

## 

To connect YFGW410 and YFGW510 using an optical network cable, the YFGW610 is required for YFGW410. YFGW610 is used for conversion between 100BASE-TX and 100BASE-FX.

### • Optical network cable connection procedure

Connect the optical network cable in the following procedure.

- 1. Insert the optical network cable through the YFGW510 network cable gland.
- 2. Insert the connector through the YFGW510 connection and screw in the cable gland.
- 3. Connect the optical network cable to the SC connector of the device. Do not bend the optical network cable at a sharp angle.
- 4. The optical network cable consists of a pair of wires. One wire is used for sending signals and the other for receiving signals (TX/RX). The polarity of the YFGW510 SC connector is indicated on the connector label. If polarity is indicated on the optical network cable, follow the indication. If not, the wires can be connected to either port. The polarity can be easily changed on YFGW610.

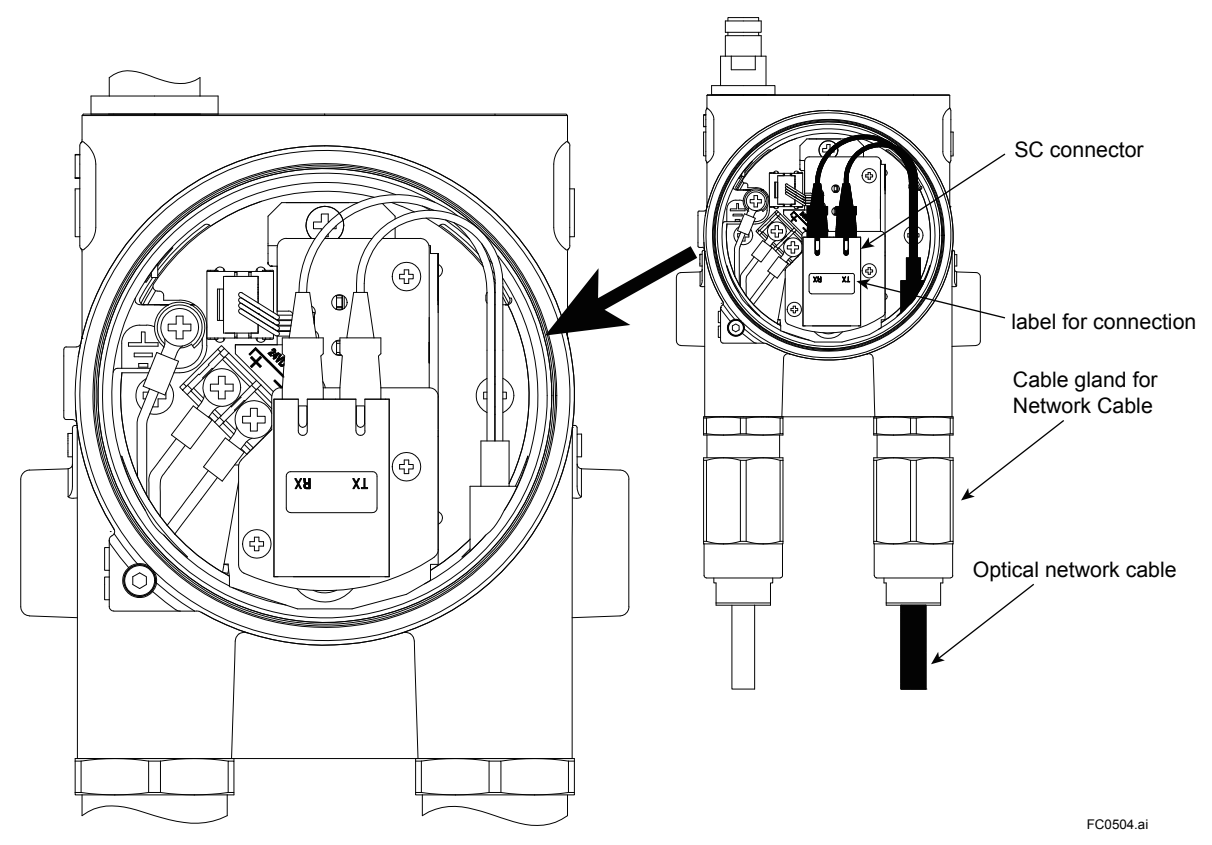

Figure C5-4 Connecting optical network cable

## C5.4 Installation and Wiring of Antenna

This section describes mounting of antennas to YFGW510, and installation of remote antennas and their wiring.

## C5.4.1 Mounting ISA100.11a Antenna to YFGW510

This section explains the procedure for mounting the ISA100.11a antenna directly into the connector on top of the device.

Screw the antenna into the antenna connector on the top of the device. Ensure that the antenna is properly mounted. Protect the connector with tape to increase resistance to environmental impact.

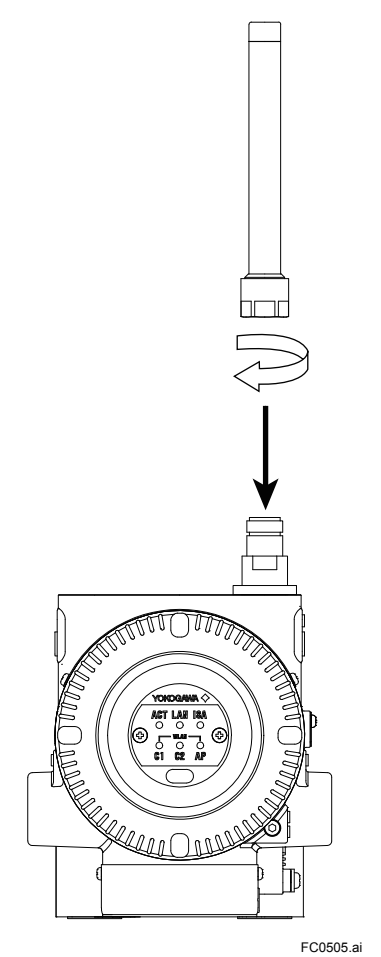

Figure C5-5 Mounting ISA100.11a antenna connector

## • Antenna mounting procedure

- 1. Turn counter-clockwise the cover of the antenna connector on the top of YFGW510 to remove.
- 2. Mount the provided antenna into the antenna connector. Tighten the antenna connector with a torque of 2 to 3 N•m.
- 3. Protect the joint of the antenna and connector with tape.
  - Clean the connection to be protected.
  - Wind the butyl rubber self-bonding tape around the connection. See the manual of the tape about the winding.
  - To protect the butyl rubber self-bonding tape from the environment such as ultraviolet rays and so on, wind vinyl tape (or a vinyl type self-bonding tape) on it.

### • Tape

- Butyl rubber self-bonding tape
- · Vinyl tape or a vinyl type self-bonding tape

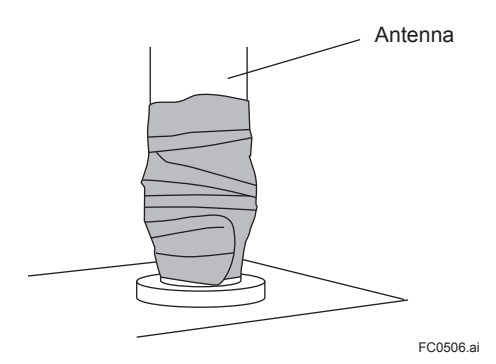

Figure C5-6 Sealing of antenna connector

## 🖄 IMPORTANT

The ISA100.11a antenna connector for the YFGW510 supports 2 dBi standard antennas only. A high-gain antenna, available as an optional accessory, must be installed as a remote antenna with an antenna extension cable, as described in the next section.

## C5.4.2 Remote Installation and Wiring of ISA100.11a Antenna

This section explains the procedure for installing the ISA100.11a antenna away from YFGW510, using an antenna extension cable.

## Installing the antenna

Install the antenna in an appropriate location for wireless communication, referring to C3.1 Requirements for Installation Locations. Make sure that the mounting of the antenna on a 2-inch pipe has enough strength to withstand strong winds and vibrations. The antenna must be kept upright.

## Fastening the antenna

Fasten the antenna to the pipe using the brackets provided with the antenna extension cable.

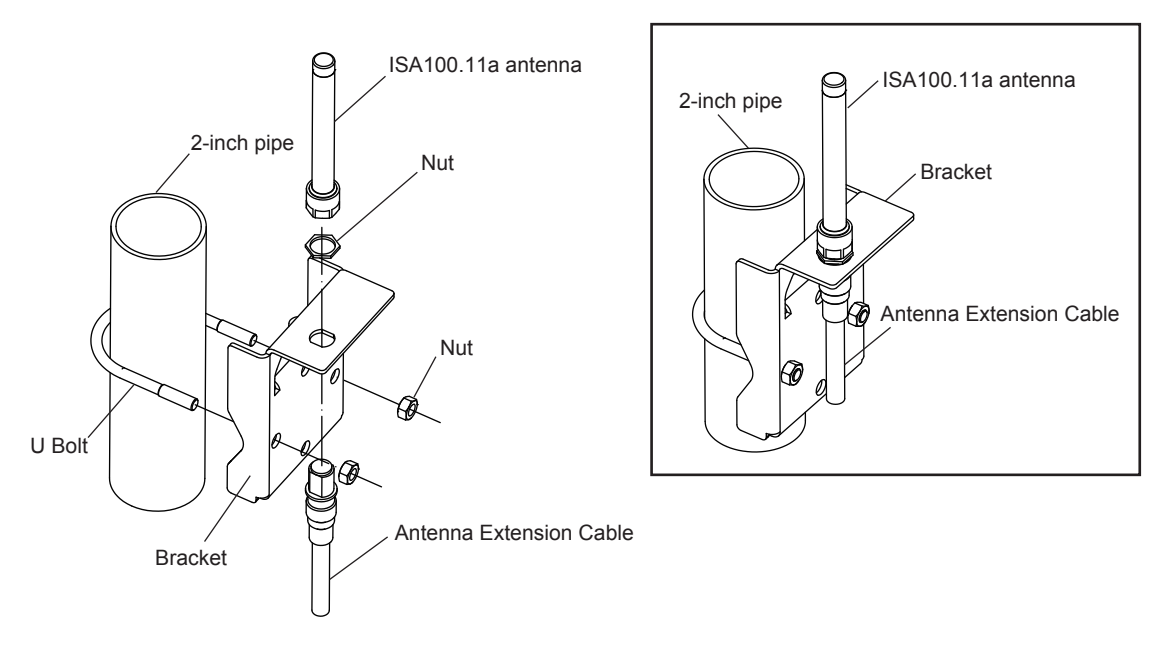

FC0507.ai

#### Figure C5-7 Fastening remote antenna

### Mounting procedure of antenna

- 1. Fix the bracket by U-bolt and nut to 2-inch pipe.
- Fix the antenna extension cable to the bracket using the provided nut with a torque of 6 to 7 N·m as shown in the Figure C5-7. Use the nut which is attached to the antenna extension cable.
- Screw the antenna into the antenna connector of the antenna extension cable on the bracket.

Tighten the antenna connector with a torque of 2 to 3 N·m.

 Protect the connection with a tape as necessary. For details of the protection, see "5.4.1 Mounting ISA100.11a antenna to YFGW510".

## Antenna wiring and improvement of environment resistance

- Specification for antenna extension cable (Only by order of option)
  - Specification: 8D-SFA(PE)
  - Outside diameter: 11.1 mm
  - Minimum bend radius: 67 mm (when fixing)

#### 167 mm (when wiring)

- Cable end treatment: N type connector, one end is male and the other is female.
- \* "When fixing" shows the bending radius for fixing (the state is maintained for a long time). "When wiring" shows the bending radius while checking the wiring position. This bending radius is set larger than that for fixing in order to prevent damage to the cable because the cable is likely to be repeatedly bent when checking the final wiring position.

C5-9

#### • Wiring of antenna extension cable

- 1. Use the provided antenna extension cable to connect the antenna connector with the remote antenna. Tighten the connector of the antenna extension cable with a torque of 2 to 3 N·m. Refer to the specification about the limitation of bend radius when fixing or wiring.
- 2. When using two antenna extension cables, the provided arrestor should be inserted between these cables.
- Before the wiring work, confirm the polarities (male/female) of the connectors of antenna, antenna extension cable, and arrestor.
   Tighten the connector of the antenna extension cable with a torgue of 2 to 3 N·m.

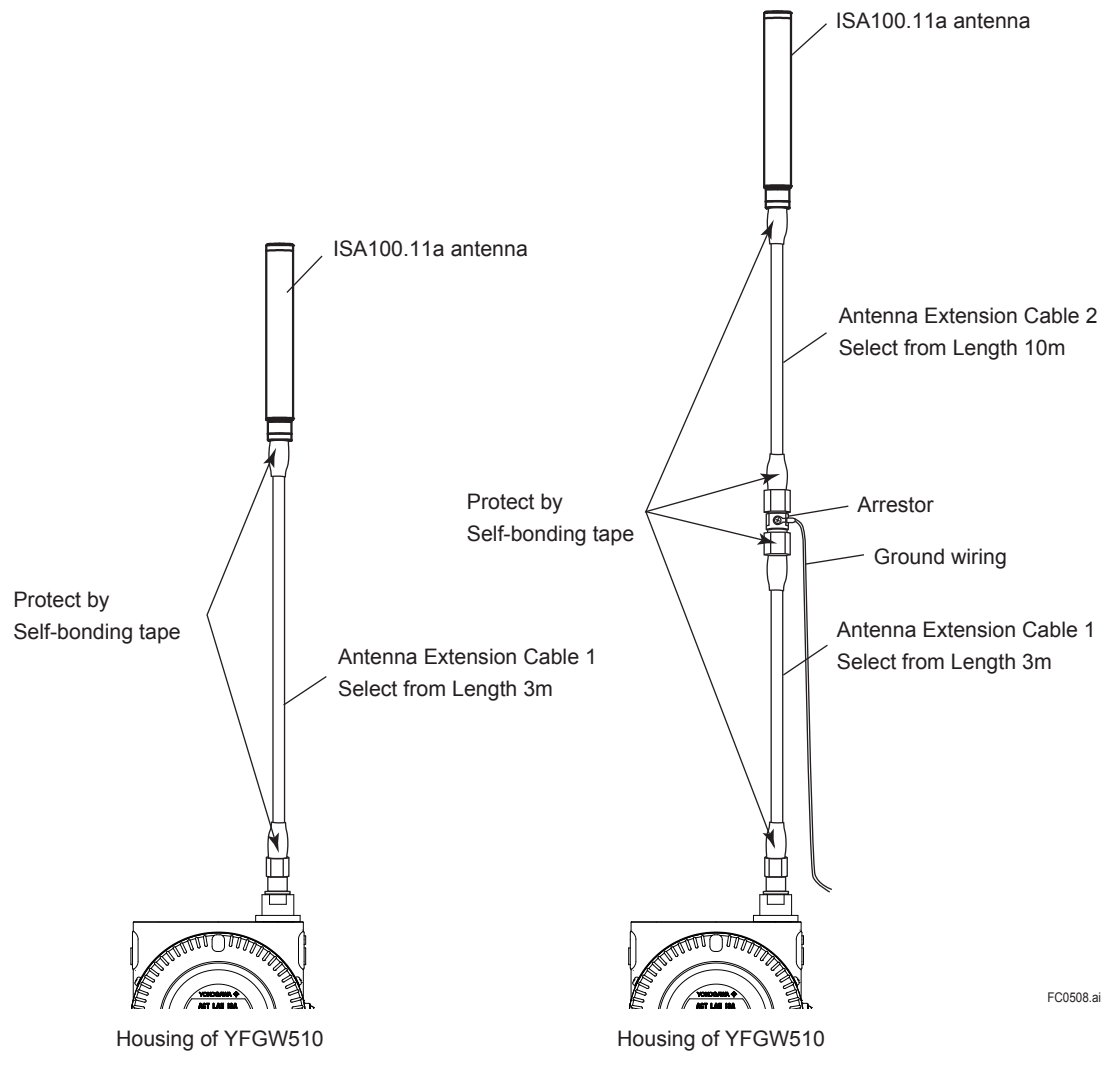

Figure C5-8 Wiring for remote antenna

### • Ground wiring of arrestor for antenna extension cables

To connect two antenna extension cables, an arrestor for lightning protection is provided. Place the arrestor between the two antenna extension cables. Connect the grounding cable to the ground terminal of the arrestor.

Connect the grounding cable to the grounding terminal on the main body. Class D grounding (the third class grounding) with the grounding resistance of 100  $\Omega$  or less is necessary. Do not share the ground with other devices.

• Grounding cable (Insulated for industrial equipment)

Examples

- 600 V polyvinyl chloride insulated wires (IV): JIS C3307
- Polyvinyl chloride insulated wires for electrical apparatus (KIV): JIS C3316
- 600 V grade heat-resistant polyvinyl chloride insulated wires (HIV): JIS C3317
- Heatproof vinyl insulated wires VW-1 (UL1015/UL1007)

Wire size

• Core: AWA14 to 13 (2 to 2.6 mm<sup>2</sup>)

Terminal treatment

• Ring terminal for M4: With insulation covers

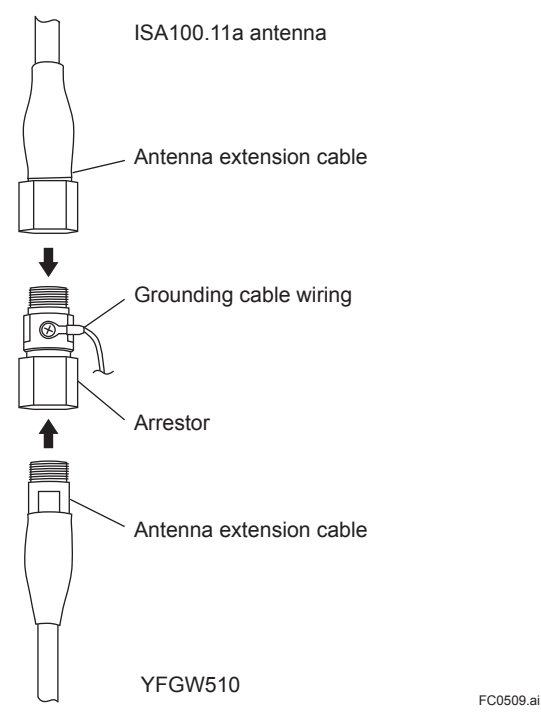

Figure C5-9 Wiring for arrestor

### • Waterproofing antenna cables and connectors

Make sure that the antenna, antenna extension cables and arrestor wring including the grounding cable are connected properly. Protect the connectors and the arrestor with tape. As described in C5.4.1 Mounting ISA100.11a Antenna to YFGW510, wind self-bonding tape and vinyl tape around connections.

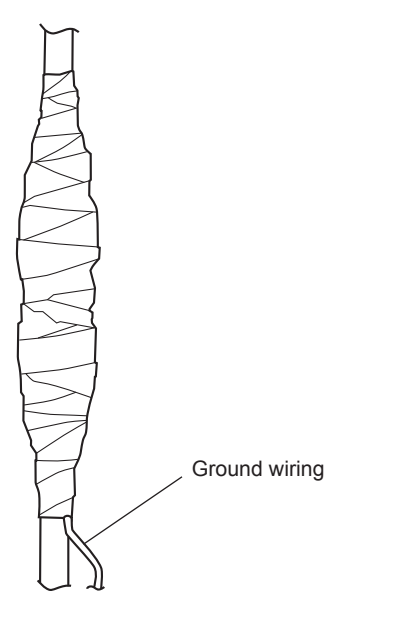

Figure C5-10 Sealing antenna wiring

### • Fastening antenna wiring

After taping, fasten the cables to a solid structure to protect against vibration and wind. Ensure that the radii of bends in the cables do not fall below the limits above.

## C5.4.3 Installation and Wiring of Wireless LAN Antenna

FC0510.a

The wireless LAN antenna must be connected to YFGW510 using an antenna extension cable in order to prevent interference with the ISA100.11a antenna and to mount the antenna vertically. To fasten the antenna, use the brackets provided with the antenna extension cable.

Basically, the wireless LAN antenna must be at least 1 m away from the ISA100.11a antenna. In a wireless LAN redundant model, the wireless LAN antennas must be at least 1m away from each other. When wireless LAN antennas or the ISA100.11a antenna is located near a mounting pipe or any other metal object, allow clearance of at least 30 cm.

## Installing wireless LAN antennas

Install the wireless LAN antenna in an appropriate location for wireless communication, referring to requirements on distance from the ISA100.11a antenna, and C3.1 Requirements for Installation Locations. Make sure that the mounting of the antenna on a 2-inch pipe has enough strength to withstand strong winds and vibration. The antenna must be kept upright.

### • Fastening wireless LAN antenna

Fasten the wireless LAN antenna to the pipe using the brackets provided with the antenna. When mounting on a vertical pipe, make sure that the antenna stands higher than the top of the pipe.

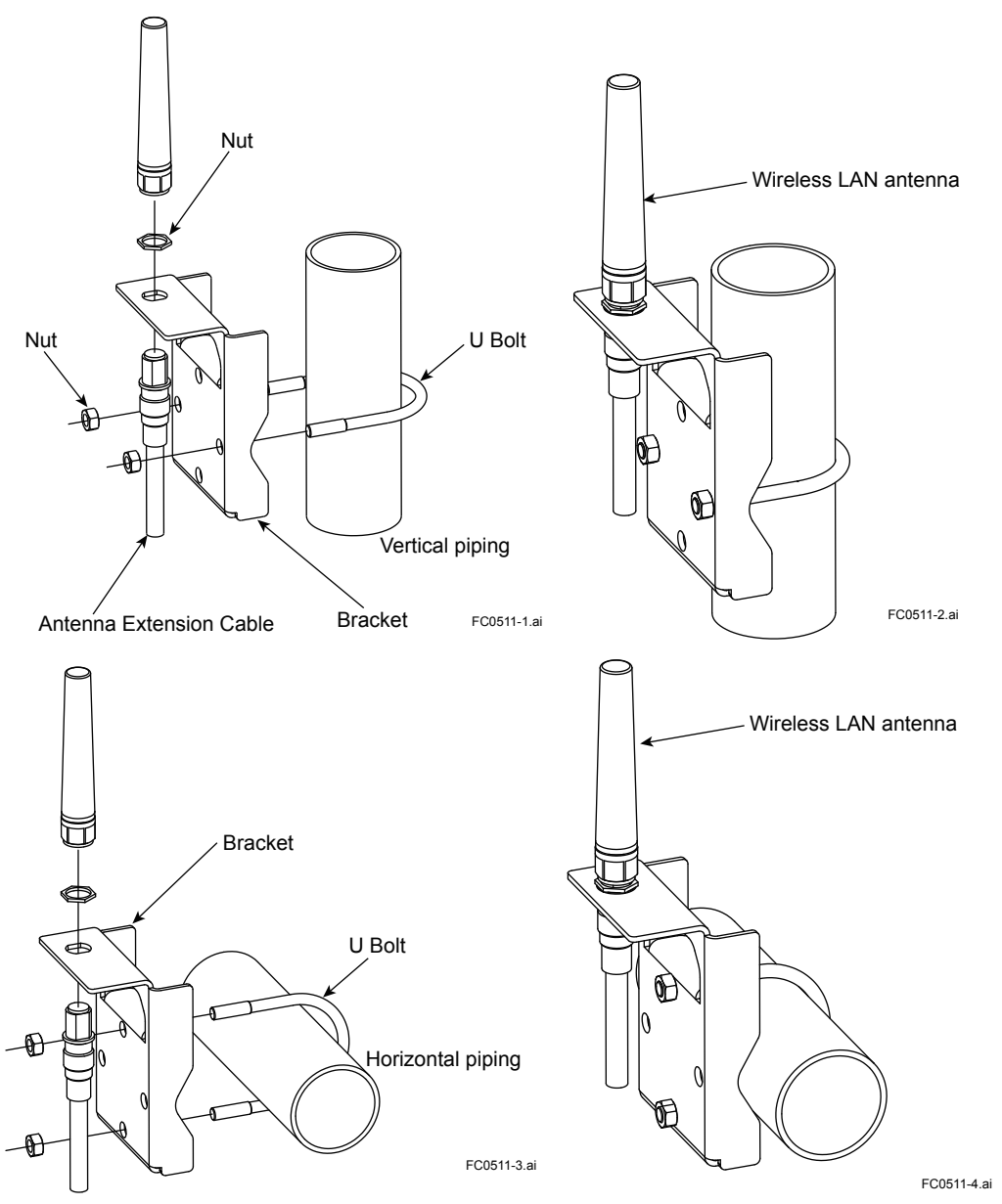

Figure C5-11 Fastening wireless LAN antenna

## • Wireless LAN antenna fastening procedure

- 1. Fix the bracket by U-bolt and nut to 2-inch pipe.
- Fix the antenna extension cable to the bracket using the provided nut with a torque of 6 to 7 N·m as shown in the Figure C5-11. Use the nut which is attached to the antenna extension cable.1
- 3. Screw the antenna into the antenna connector of the antenna extension cable on the bracket.

Tighten the antenna connector with a torque of 2 to 3 N·m.

4. Protect the connection with a tape as necessary. For details of the protection, see "5.4.1 Mounting ISA100.11a antenna to YFGW510".

# Wiring of wireless LAN antenna and improvement of environmental resistance

## • Specification of extension cable for wireless LAN antenna (Use only the cables included as option.)

- Specification: 8D-SFA(PE)
- Outside Diameter: 11.1 mm
- Minimum Bend Radius: 67 mm (when fixing)

167 mm (when wiring)

- Cable End Treatment: N type connector, one end is male and the other is female.
- \* "When fixing" shows the bending radius for fixing (the state is maintained for a long time). "When wiring" shows the bending radius while checking the wiring position. This bending radius is set larger than that for fixing in order to prevent damage to the cable because the cable is likely to be repeatedly bent when checking the final wiring position.

### • Wiring procedure of wireless LAN antenna

- 1. Use the provided antenna extension cable to connect the antenna connector with the remote antenna. Tighten the connector of the antenna extension cable with a torque of 2 to 3 N·m. Refer to the specification about the limitation of bend radius when fixing or wiring.
- 2. When using two antenna extension cables, the provided arrestor should be inserted between these cables.
- Before the wiring work, confirm the polarities (male/female) of the connectors of antenna, antenna extension cable, and arrestor.
   Tighten the connector of the antenna extension cable with a torque of 2 to 3 Num.

Tighten the connector of the antenna extension cable with a torque of 2 to 3 N·m.

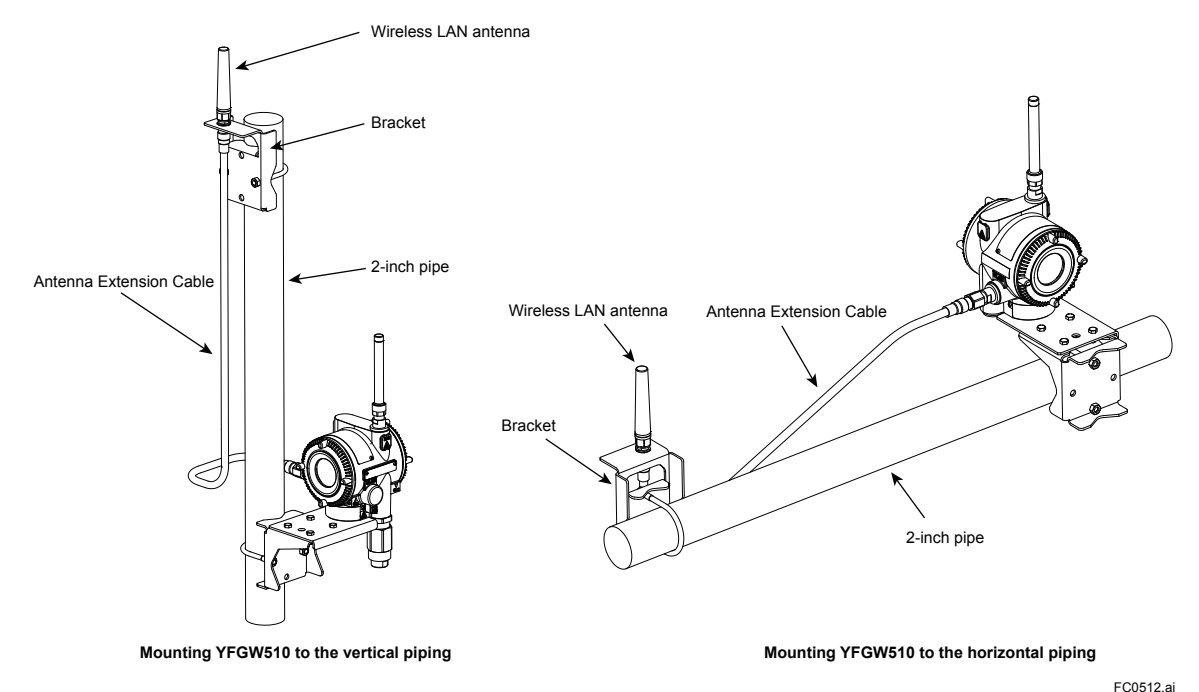

Figure C5-12 Wiring of wireless LAN antenna (wireless LAN single model)

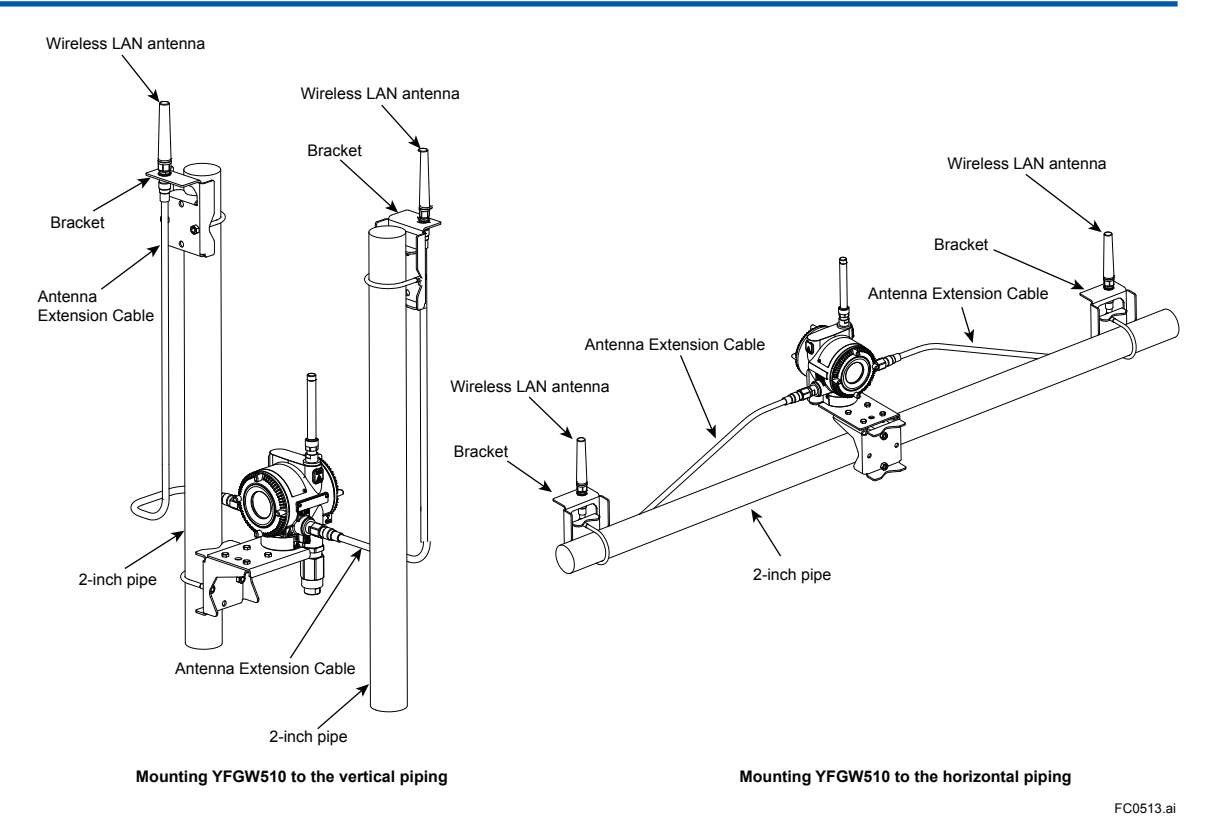

#### Figure C5-13 Wiring of wireless LAN antenna (wireless LAN redundant model)

### • Ground wiring of arrestor

Place an arrestor between two antenna extension cables. Connect the grounding cable to the ground terminal of the arrestor.

Connect the grounding cable to the ground terminal on the main body. Class D grounding (the third class grounding) with the grounding resistance of 100  $\Omega$  or less is necessary. Do not share the ground with other devices.

#### • Grounding cable (Insulated for industrial equipment)

Examples

- 600 V polyvinyl chloride insulated wires (IV): JIS C3307
- Polyvinyl chloride insulated wires for electrical apparatus (KIV): JIS C3316
- 600 V grade heat-resistant polyvinyl chloride insulated wires (HIV): JIS C3317
- Heatproof vinyl insulated wires VW-1 (UL1015/UL1007)

Wire size

• Core: AWG14 to 13 (2 to 2.6 mm<sup>2</sup>)

Terminal treatment

• Ring terminal for M4: With insulation covers

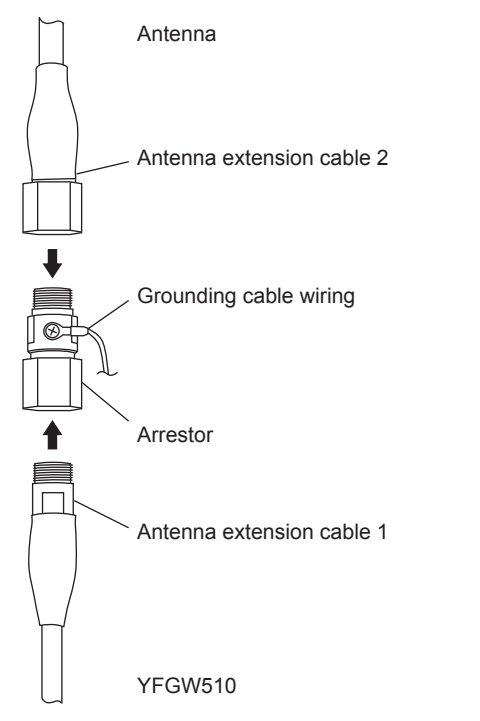

FC0514.ai

Figure C5-14 Wiring for arrestor

## • Waterproofing antenna extension cables and connectors

Make sure that the antenna, antenna extension cables and arrestor wring including the grounding cable are connected properly. Protect the connectors and the arrestor with tape. As described in C5.4.1 Mounting ISA100.11a Antenna to YFGW510, wind self-bonding tape and vinyl tape around connections.

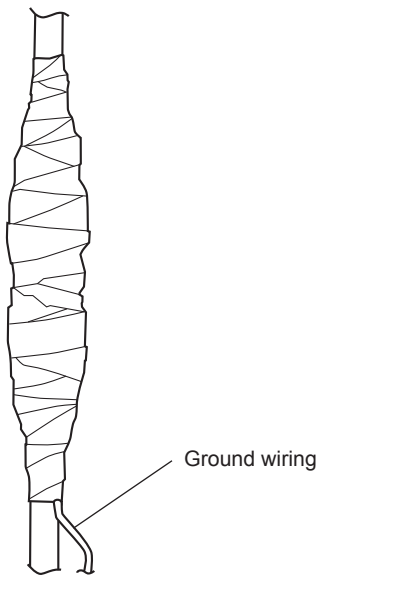

FC0515.ai

Figure C5-15 Sealing for antenna wiring

## • Fastening wireless LAN antenna wiring

After taping, fasten the cables to a solid structure to protect against vibration and wind. Ensure that the radii of bends in the cables do not fall below the limits above.

# **C6.** Explosion Proof Wiring

Be sure to read the precautions for the explosion protected type product including wiring described in "YFGW510 Field Wireless Access Point Read Me First (IM 01W02E01-11EN)".

Remainder of page intentionally left blank

# PART-D. SETUP

# **D1.** Initial Configuration

Initial configuration is required to connect YFGW510 to YFGW410.

To set the initial configuration, install the Field Wireless Access Point Setup Tool (hereafter simply refered to as Setup Tool) provided with YFGW510 on a PC and connect the infrared adapter of the PC to YFGW510.

| Setting item        | Description                                                      | Scope                       |
|---------------------|------------------------------------------------------------------|-----------------------------|
| Device tag          | The device tag of YFGW510                                        |                             |
| Password to YFGW410 | Password to YFGW410 Password to connect to YFGW410               |                             |
| Login password      | Password to log in to the field wireless access point setup tool |                             |
| SSID1               | Identification code of the wireless LAN                          |                             |
| Encryption 1        | Encryption method                                                |                             |
| Network key 1       | Initial encryption key                                           | Wireless I AN eliget readel |
| Band 1              | Frequency band of the wireless LAN                               |                             |
| Channel 1           | Channel of the wireless LAN                                      |                             |
| Data rate 1         | Communications rate of the wireless LAN                          |                             |
| SSID2               | Identification code of the wireless LAN                          |                             |
| Encryption 2        | Encryption method                                                |                             |
| Network key 2       | Initial encryption key                                           | Wireless LAN redunant       |
| Band 2              | Frequency band of the wireless LAN                               | model                       |
| Channel 2           | Channel of the wireless LAN                                      |                             |
| Data rate 2         | Communications rate of the wireless LAN                          |                             |

The table below shows the essential items to set in the initial configuration.

Note: The default settings are provided in the descriptions below.

D2-1

## **D2**. **Setup Tool**

This chapter provides system requirements and installation procedures for the Setup Tool.

#### D2.1 **System Requirements**

- Basic license of software provided with YFGW510: 1 licensee
- Language:

Software (GUI): English

User's manual: Japanese or English (to be specified at the time of order)

#### D2.1.1 Hardware

## Recommended system requirements of PC

| Item                                             | System requirements                                                     |  |  |
|--------------------------------------------------|-------------------------------------------------------------------------|--|--|
| CPU Intel Core i5-2520M or equivalent, or higher |                                                                         |  |  |
| RAM                                              | 2 GB minimum                                                            |  |  |
| Hard disk                                        | 40 GB minimum (at least 15 GB free space)                               |  |  |
| Display                                          | Color: True Color (32 bits or more)<br>Resolution: 1280 x 800 or higher |  |  |
| Communications device                            | Ethernet network card<br>USB 2.0 port                                   |  |  |

## Infrared adapter

The following infrared adapter is recommended for this field wireless access point setup tool. The adapter is not provided with YFGW510 or setup tool. The infrared adapter is available as an extra option.

| Item         | System requirements |
|--------------|---------------------|
| Manufacturer | ACTISYS             |
| Product name | IR224UN             |
| Model No.    | ACT-IR224UN-LN96-LE |
| Baud rate    | 9600 bps            |

#### D2.1.2 **Software**

## Software requirements

| Supported OS*1*2                                               | Туре      |
|----------------------------------------------------------------|-----------|
| Windows10 Pro*3                                                | 32/64 bit |
| Windows8.1 Pro Update*4                                        | 32/64 bit |
| Windows7 Professional Service Pack 1*4                         | 32/64 bit |
| Windows Server 2012 R2 Standard Update <sup>*4</sup>           | 64 bit    |
| Windows Server 2008 R2 Enterprise Service Pack 1 <sup>*4</sup> | 64 bit    |
| Windows Server 2008 Enterprise Service Pack 2*4                | 32 bit    |

\*1: Japanese or English version is supported.
\*2: The 64-bit operating systems run on WOW64 (Windows 32-bit On Windows 64-bit).
\*3: Microsoft .NET Framework 4.6 is required.

\*4: Microsoft .NET Framework 4.5.2 is required.

## D2.1.3 Connection Example

To use the setup tool, infrared communication between the PC and YFGW510 is required. Connect the infrared adapter to a USB port on the PC. Place the infrared adapter close to the infrared port of YFGW510 and ensure that they face each other. For distance between YFGW510 and the infrared adapter, see the table below.

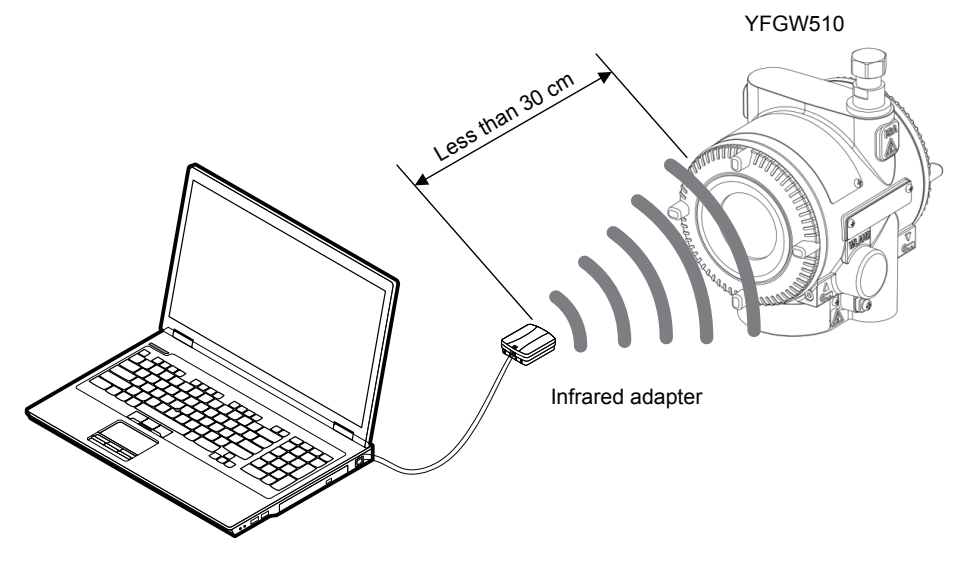

Field wireless access point setup tool

FD0201.ai

### Figure D2-1 Connection example for field wireless access point setup tool

| Table D2-4 | Communications | distance betwe | en YFGW510 an | d the infrared adapt | er |
|------------|----------------|----------------|---------------|----------------------|----|
|            |                |                |               |                      |    |

| Item                                | Communications distance |
|-------------------------------------|-------------------------|
| Recommended communications distance | Within 20 cm            |
| Maximum communications distance     | 30 cm                   |

## **D2.2** Installation Procedure

Install the Setup Tool and an infrared adapter driver on the PC.

## D2.2.1 Driver for Infrared Adapter

## • Installing the driver

Install the driver by the media provided with the infrared adapter, referring to the user's manual of ACTiSYS

## • Checking the device

Connect the infrared adapter to a USB port on the PC. Check the Device Manager to see whether the PC has detected the infrared adapter. To display the Device Manager, select Control Panel on the menu, select Hardware and Sound, then Device Manager. The window, as shown in Figure D2-2, will appear.

When the PC has detected the infrared adapter, Prolific USB-to-Serial Comm Port(COMx) will appear under COM port. The letter "x" represents the COM port number. Write down this number. The COM port number assigned to the infrared adapter is needed at the start of setup. In the example shown in Figure D2-2, the adapter is assigned to COM9.

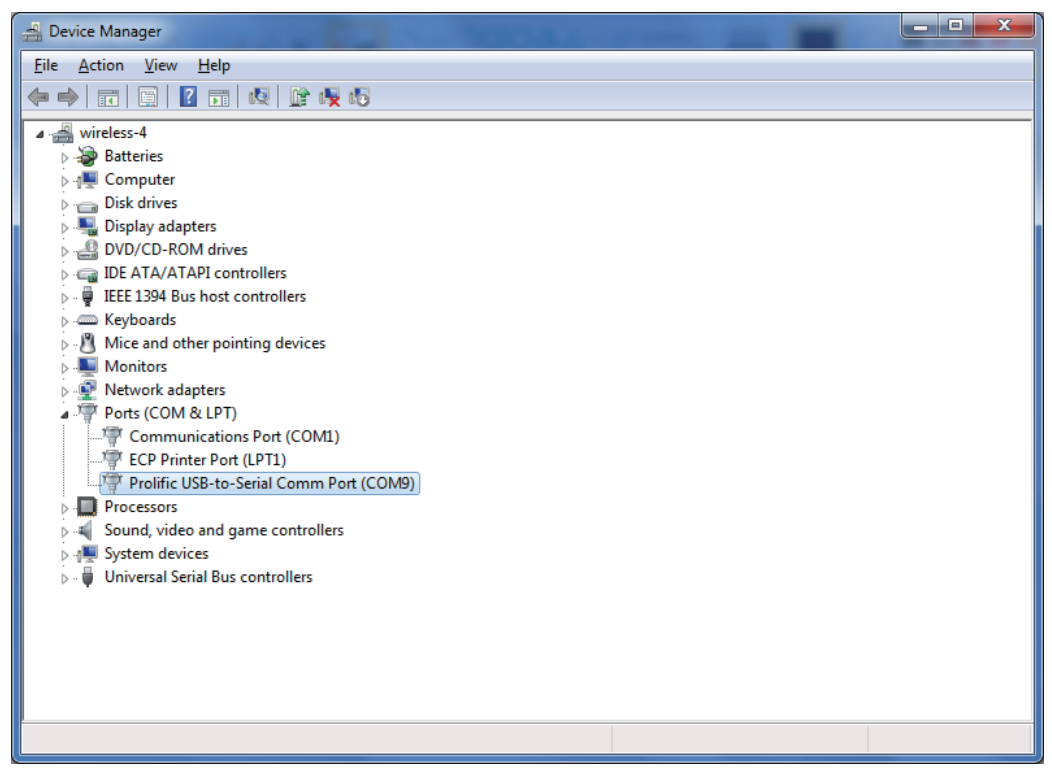

Figure D2-2 Example of Device Manager window

FD0202.ai

## D2.2.2 Field Wireless Access Point Setup Tool

## Installation

Insert the DVD, provided with YFGW510, into the PC. Copy the folder containing the Setup Tool (YFGW510Tool.exe and FWMCCommon.dll) into a folder on the PC hard drive. This program will not change the registry information of Windows.

## Starting the Setup Tool

Double-click the YFGW510Tool.exe icon to start the tool.

When the program has started, the login window, as shown in Figure D2-3, appears and prompts you to enter the COM port number of the infrared adapter and the password to log in to YFGW510.

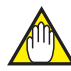

## **IMPORTANT**

When using the Setup Tool, must quit FieldMate, Provisioning Device Tool, and the other application that connected to the infrared adapter.

In after, communication between the PC running the tool and YFGW510 must be kept available via the infrared adapter.

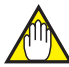

## **IMPORTANT**

When using the Setup Tool, YFGW510 must completes bootup sequence.

A booting up time of YFGW510 from power-on is depended on models as follows.

- 100BASE-TX/100BASE-FX model: 10 seconds
- Wireless LAN Client models: 30 seconds

|                | ×                       |
|----------------|-------------------------|
| YFGW510        | ) Initial Configuration |
| Serial Port    | COM3 -                  |
| Login Password |                         |
| ОК             | Cancel                  |
|                | Version 0.01.01         |
|                | FD0203.a                |

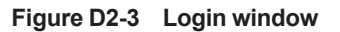

The table below shows the setting items and their default settings.

| Item           | Number of characters                                                     | Default setting                             |
|----------------|--------------------------------------------------------------------------|---------------------------------------------|
| Serial Port    | The number of the port the infra-<br>red adapter is connected to         | The smallest COM number among those devices |
| Login Password | Up to 8 one-byte alphanumeric characters or other symbols (e.g., !,\$,#) | yokogawa                                    |

In the Serial Port field, enter the COM port number of the infrared adapter. Open the pull-down list, then select the COM port number to which the infrared adapter is connected.

When beginning the program for the first time, enter the default login password in the Login Password field.

Click the [OK] button. The Change Login Password window as shown in Figure D2-5 will appear if the Setup Tool is communicating with YFGW510.

Click the [Cancel] button to exit the setup tool. The window will close.

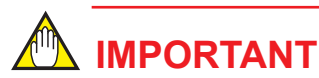

- If the wrong password is entered three times straight, YFGW510 will not accept another login attempt for 30 minutes. Type in the password carefully.
- Keep the login password safe. It is necessary for setting up the YFGW510.

After clicking the [OK] button, if there is a problem in communication between the Setup Tool and YFGW510, the error dialog as shown in Figure D2-4 will appear.

| Error        |                       | <b>—X</b> — |       |
|--------------|-----------------------|-------------|-------|
| $\bigotimes$ | Communication failed. |             |       |
|              | ОК                    |             |       |
|              |                       | FD02        | 204.a |

Figure D2-4 Communication Error Dialog

Check the adapter COM port number, and positions in the front window of YFGW510.

After the problem has been solved, click the [OK] button. The window will close.

Go back to the window as shown in Figure D2-3. Check the entered information and click the [OK] button to proceed.

|                 |                  | ×        |
|-----------------|------------------|----------|
| Change          | e Login Password |          |
| Old Password    |                  |          |
| New Password    |                  |          |
| Retype Password |                  |          |
| ОК              | Cancel           |          |
|                 |                  | ED0205 # |

#### Figure D2-5 Change Login Password window

Change the default login password to a new password to ensure security. Enter the current password (default) in the Old Password field, then type a new password in the New Password and Retype Password fields.

Click the [OK] button. When the password has been successfully changed, the main window as shown in Figure D2-6 will appear.

Click the [Cancel] button to exit the program. All windows will close.

**D2-6** 

D2-7

| VFGW510Tool        |                  |            |              |                 |         |                     | ×  |
|--------------------|------------------|------------|--------------|-----------------|---------|---------------------|----|
| Backbone Interface | Maintenance      | WLAN C1    | WLAN C2      | WLAN Redundancy | Antenna | Version Information |    |
|                    |                  |            |              |                 |         |                     |    |
|                    |                  |            |              |                 |         |                     |    |
| Dev                | vice Tag         |            | BBR001-      | 123456789       |         |                     |    |
|                    |                  |            |              |                 |         |                     |    |
| Use                | e Factory Defaul | t Password | 1            |                 |         |                     |    |
|                    |                  |            |              |                 |         |                     |    |
| Pas                | ssword           |            |              |                 |         |                     |    |
|                    |                  |            |              |                 |         | _                   |    |
| MA                 | AC Address (LAN  | 4)         | @ III @      | 14.9.11         |         |                     |    |
|                    |                  |            |              |                 |         | _                   |    |
| MA                 | AC Address (WL   | AN1)       | 100 (P-1 -50 | 100-411-00°     |         |                     |    |
|                    |                  |            |              | 10 J A          |         | _                   |    |
| MA                 | AC Address (WL   | ANZ)       |              | 10.01.0         |         |                     |    |
|                    | C Address (ICL)  | 、<br>、     | 00-00-00     | 1-00-00-00      |         |                     |    |
| IVI <i>P</i>       | AC Address (ICL  | ,          | 00 00 00     | 00 00 00        |         |                     |    |
|                    |                  |            |              |                 |         | Sai                 | 19 |
|                    |                  |            |              |                 |         |                     |    |
|                    |                  |            |              |                 |         |                     |    |

#### Figure D2-6 Main window

The Backbone Interface tab of the window is always shown at startup of the setup tool.

## IMPORTANT

If YFGW510 is factory default, the setup tool starts in Edit mode.

Otherwise, the setup tool starts in Display mode and each field and button is grayed out.

## Problem with infrared communications

If, after login to YFGW510, an infrared communication failure occurs, the communication error window shown in Figure D2-4 appears similarly when an error occurs during login to Configuration tool.

After verifying and fixing the problem, click the [OK] button to close the window. In this case, retry to log in again.

## Setup tool operation timeout

If there is no operation for five minutes during the configuration of the Setup Tool indicate a timeout error shown in Figure D2-7, will appear on top of the main window. In this case, retry to log in again.

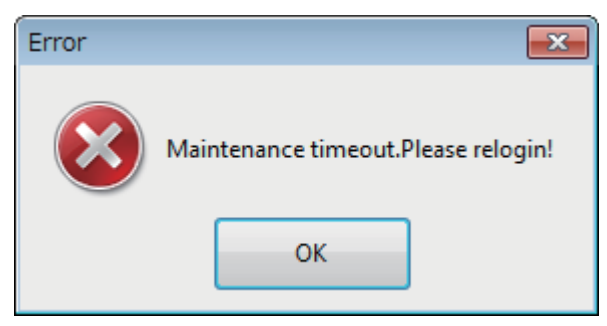

FD0207.ai

Figure D2-7 Timeout Error Dialog

# **D3.** Configuration Method

This chapter describes initial configuration of YFGW510 using the Setup Tool.

## D3.1 Window Design

The main window of the Setup Tool consists of the following seven tabs.

The following table shows the summary of the setting functions of each tab.

| Tab Name            | Functions                                                            |
|---------------------|----------------------------------------------------------------------|
| Backbone Interface  | Setting of a device tag and password for YFGW410 connection          |
| Maintenance         | Display/Edit mode switching, restart and login password modification |
| WLAN C1             | Setting of wireless LAN 1                                            |
| WLAN C2             | Setting of wireless LAN 2                                            |
| WLAN Redundancy     | Setting of wireless LAN redundant communication                      |
| Antenna             | Maintenance use only. The tab cannot be opened.                      |
| Version Information | Viewing of the version information                                   |

D3-1

## D3.2 Display/Edit Mode Switching

The Setup Tool has two operation modes: Display, to view the setting information, and Edit, to configure YFGW510. The Setup Tool always starts up in Display mode. To allow for YFGW510 configuration, the mode needs to be switched to Edit.

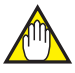

## **IMPORTANT**

If YFGW510 is factory default, the setup tool starts in Edit mode.

Otherwise, the setup tool starts in Display mode and each field and button is grayed out.

## IMPORTANT

If switching Display/Edit Mode, YFGW510 will restart.

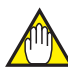

## **IMPORTANT**

In Edit mode, only infrared communication is available.

| VFGW510Tool        |             |              |         |                 |         |                     | <b>x</b> |
|--------------------|-------------|--------------|---------|-----------------|---------|---------------------|----------|
| Backbone Interface | Maintenance | WLAN C1      | WLAN C2 | WLAN Redundancy | Antenna | Version Information |          |
|                    |             |              |         |                 |         |                     |          |
|                    |             |              |         |                 |         |                     |          |
|                    | Display     | Mode/Edit    | Mode    | Edit Mo         | ode     |                     |          |
|                    |             |              |         |                 |         |                     |          |
|                    | Rectart     | VEGW510      |         | Resta           | rt -    |                     |          |
|                    | Nestan      | 11 0 10 10   |         |                 |         |                     |          |
|                    |             |              |         |                 |         |                     |          |
|                    | Change      | e Login Pass | word    | Chang           | ge      |                     |          |
|                    |             |              |         |                 |         |                     |          |
|                    |             |              |         |                 |         |                     |          |
|                    |             |              |         |                 |         |                     |          |
|                    |             |              |         |                 |         |                     |          |
|                    |             |              |         |                 |         |                     |          |
|                    |             |              |         |                 |         |                     |          |
|                    |             |              |         |                 |         |                     |          |
|                    |             |              |         |                 |         |                     |          |
|                    |             |              |         |                 |         |                     |          |
|                    |             |              |         |                 |         |                     |          |

To change modes, select the [Maintenance] tab as shown in Figure D3-1.

FD0301.ai

### Figure D3-1 Maintenance tab

Click the button in the [Display Mode/Edit Mode] field to select the target mode. If the button shows "Edit Mode", a current mode is Display. Otherwise, a current mode is Edit. Clicking the [Edit Mode] button displays a confirmation dialog as shown in Figure D3-2.

| VFGW510Tool        |             |           |                  |                                  |         |                     | 8 |
|--------------------|-------------|-----------|------------------|----------------------------------|---------|---------------------|---|
| Backbone Interface | Maintenance | WLAN C1   | WLAN C2          | WLAN Redundancy                  | Antenna | Version Information |   |
|                    | Display     | Mode/Edit | Mode             | Edit Mo                          | ode     |                     |   |
|                    | Restar      | Warning   |                  |                                  | ×       |                     |   |
|                    | Chan        |           | You must r<br>OK | e-login after changing<br>Cancel | j mode. |                     |   |
|                    | _           |           |                  |                                  |         | _                   |   |

FD0302.ai

### Figure D3-2 Mode Change Confirmation Dialog

Clicking the [OK] button navigates to the login window shown in Figure D2-3. Log in again and setup will start up in Edit mode.

Clicking the [Cancel] button terminates the mode switching.

Setup starts up in Display mode even if the mode was Edit at the last logoff; so, it is necessary to change modes every time the YFGW510 setting modification is required.

If configuration have been completed, restart the YFGW510 click the [Restart] button.

For other button functions, see D3.4 Maintenance.

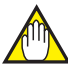

## IMPORTANT

Changing mode requires that YFGW510 completes bootup sequence.

If changing mode is failed, restart the YFGW510. For details of a booting up time of YFGW510, see D2.2.2 Field Wireless Access Point Setup Tool.

## D3.3 Backbone Interface

The [Backbone Interface] tab allows a change in settings for the YFGW510 connection to the field wireless backbone network. Figure D3-3 shows the [Backbone Interface] tab in Edit mode.

| YFGW510Tool        |                  |            |             |                 |         |                     | ×         |
|--------------------|------------------|------------|-------------|-----------------|---------|---------------------|-----------|
| Backbone Interface | Maintenance      | WLAN C1    | WLAN C2     | WLAN Redundancy | Antenna | Version Information |           |
|                    |                  |            |             |                 |         |                     |           |
|                    |                  |            |             |                 |         |                     |           |
| De                 | vice Tag         |            | BBR001-     | 123456789       |         |                     |           |
|                    | ,                |            |             |                 |         |                     |           |
| Us                 | e Factory Defaul | t Password | 1           |                 |         |                     |           |
|                    | , ,              |            |             |                 |         |                     |           |
| Pa                 | ssword           |            |             |                 |         |                     |           |
|                    |                  |            |             |                 |         |                     |           |
| M                  | AC Address (LAN  | J)         | (B IT (B    | 49.1            |         |                     |           |
|                    |                  |            |             |                 |         |                     |           |
| M                  | AC Address (WL   | AN1)       | @ PI #      | 29-41-62        |         |                     |           |
|                    |                  |            |             |                 |         |                     |           |
| M                  | AC Address (WL   | AN2)       | (B) (C) (C) | 33-47-91        |         |                     |           |
|                    |                  |            |             |                 |         |                     |           |
| M                  | AC Address (ICL) | )          | 00-00-00    | -00-00-00       |         |                     |           |
|                    |                  |            |             |                 |         |                     |           |
|                    |                  |            |             |                 |         | Sa                  | /e        |
|                    |                  |            |             |                 |         |                     |           |
| -                  |                  |            |             |                 |         |                     | FD0303.ai |

### Figure D3-3 Backbone Interface tab

The following are items that need to be set inYFGW510.

| ltem                            | Descriptions                                                                                                    | Initial Value |
|---------------------------------|----------------------------------------------------------------------------------------------------|---------------|
| Device Tag                      | Enter the YFGW510 device tag.                                                                                                    | Blank         |
| Use Factory Default<br>Password | Select whether to use the factory default password for the con-<br>nection to YFGW410. If checked, the factory default password will<br>be used. | Checked       |
| Password                        | If the [Use Factory Default Password] checkbox is not selected (the default password is not used), enter any password.                           | Blank         |

## Device tag setting regulation

The device tag for the YFGW510 has the following restrictions. No string outside of these restrictions can be accepted.

- Up to sixteen characters
- · Alphanumeric characters, hyphens and underscores only
- · Single-byte, uppercase only

## Password setting regulation

The password for the connection to YFGW410 on the YFGW510 has the following restrictions. No string outside of these restrictions can be accepted.

- Up to sixteen characters
- From "A" to "F" and numeric characters only (case sensitive)

After entering all required items, click the [Save] button to store settings in YFGW510.

The following is information about YFGW510. No setting is required.

| Items               | Descriptions               |
|---------------------|----------------------------|
| MAC Address (LAN)   | Wired LAN MAC address      |
| MAC Address (WLAN1) | Wireless LAN 1 MAC address |
| MAC Address (WLAN2) | Wireless LAN 2 MAC address |
| MAC Address (ICL)   | 00-00-00-00-00 fixed       |

## D3.4 Maintenance

Clicking the [Maintenance] tab displays the controls shown in Figure D3-4.

| YFGW510Tool        |             |              |         |                 |         |                     | <b>—</b> |
|--------------------|-------------|--------------|---------|-----------------|---------|---------------------|----------|
| Backbone Interface | Maintenance | WLAN C1      | WLAN C2 | WLAN Redundancy | Antenna | Version Information |          |
|                    |             |              |         |                 |         |                     |          |
|                    |             |              |         |                 |         |                     |          |
|                    | Display     | Mode/Edit    | Mode    | Display N       | /lode   |                     |          |
|                    |             |              |         |                 |         |                     |          |
|                    | Restart     | YFGW510      |         | Resta           | rt      |                     |          |
|                    |             |              |         |                 |         |                     |          |
|                    | Change      | e Login Pass | word    | Chang           | ge      |                     |          |
|                    |             |              |         |                 |         |                     |          |
|                    |             |              |         |                 |         |                     |          |
|                    |             |              |         |                 |         |                     |          |
|                    |             |              |         |                 |         |                     |          |
|                    |             |              |         |                 |         |                     |          |
|                    |             |              |         |                 |         |                     |          |
|                    |             |              |         |                 |         |                     |          |
|                    |             |              |         |                 |         |                     |          |

FD0304.ai

## Figure D3-4

The following describes the functions of the buttons on this tab.

| Button Name            | Function                                                                                                    |
|------------------------|----------------------------------------------------------------------------------------------------|
| Display Mode/Edit Mode | Clicking the button switches Display/Edit mode for the Setup Tool. For de-<br>tails, see D3.2 Display/Edit Mode Switching.                                                                          |
| Restart YFGW510        | Clicking the button restarts YFGW510.                                                                                                    |
| Change Login Password  | This button allows the modification of the YFGW510 login password. Clicking the button displays the window shown in Figure D2-5. For details, see Field Wireless Access Point Setup Tool in D2.2.2. |

Clicking the [Restart] button displays a confirmation dialog box as shown in Figure D3-5.

| Backbone Interface       Maintenance       WLAN C1       WLAN C2       WLAN Redundancy       Antenna       Version Information         Display Mode/Edit Mode       Display Mode       Display Mode       Image: Character State State Sta | VFGW510Tool        |             |           |                    |                                     |          |                     | 8 |
|----------------------------------------------------------------------------------------------------|--------------------|-------------|-----------|--------------------|-------------------------------------|----------|---------------------|---|
| Display Mode/Edit Mode<br>Ref<br>Varning<br>Ch<br>Vou must re-login after restartting YFGW510.<br>OK<br>Cancel                                                                                                    | Backbone Interface | Maintenance | WLAN C1   | WLAN C2            | WLAN Redundancy                     | Antenna  | Version Information |   |
| Ret<br>Ch<br>Vou must re-login after restartting VFGW510.<br>OK<br>Cancel                                                                                                    |                    | Display     | Mode/Edit | Mode               | Display N                           | Node     |                     |   |
| Ch You must re-login after restartting YFGW510.<br>OK Cancel                                                                                                    |                    | Reg         | arning    |                    | -                                   |          |                     |   |
|                                                                                                    |                    | Ch          | Y         | ou must re-l<br>OK | login after restartting \<br>Cancel | /FGW510. |                     |   |
|                                                                                                    |                    |             |           |                    |                                     |          |                     |   |

FD0305.ai

### Figure D3-5 YFGW510 Restart Confirmation Dialog

Clicking the [OK] button restarts YFGW510 and navigates to the login window shown in Figure D2-3.

Clicking the [Cancel] button terminates the process and closes the confirmation dialog.

## D3.5 Setting of Wireless LAN 1 (WLAN C1)

Clicking the [WLAN C1] tab displays the controls and information shown in Figure D3-6.

| VFGW510Tool                    |         | _       |                      |         |                     | ×  |
|--------------------------------|---------|---------|----------------------|---------|---------------------|----|
| Backbone Interface Maintenance | WLAN C1 | WLAN C2 | WLAN Redundancy      | Antenna | Version Information |    |
|                                |         |         |                      |         |                     |    |
|                                |         |         |                      |         |                     |    |
| SSID                           |         | YFGW51  | 0_a0123456789b123456 | 5789c1  |                     |    |
| Courts.                        |         | W/DA2_D | SK.                  |         |                     |    |
| Security                       |         | WFAZ-F  | 514                  |         |                     |    |
| Encription                     |         | AES     |                      |         |                     |    |
|                                |         |         |                      |         | _                   |    |
| Network K                      | ey      | @123456 | 789@123456789@1234   | 456789@ |                     |    |
| Band                           |         | 5GHz    |                      |         | •                   |    |
|                                |         |         |                      |         |                     |    |
| Channel                        |         | Auto    |                      |         | •                   |    |
|                                |         |         |                      |         |                     |    |
| Data Kate                      |         | Auto    |                      |         | •                   |    |
|                                |         |         |                      |         |                     |    |
|                                |         |         |                      |         | Sav                 | /e |
|                                |         |         |                      |         |                     |    |

FD0306.ai

## Figure D3-6 WLAN C1 tab

This tab allows the setting of wireless LAN 1.

The setting items are as follows.

| ltem        | Descriptions                                                                                                    | Initial Value |
|-------------|----------------------------------------------------------------------------------------------------|---------------|
| SSID        | Wireless LAN identification code. Enter the same value as the SSID of wire-<br>less LAN access point being connected. For details, see SSID setting.                                       | Blank         |
| Security    | Display-only, security method                                                                                                    | WPA2-PSK      |
| Encryption  | Display-only, encryption method                                                                                                    | AES           |
| Network Key | Encryption key. Enter the same value as the encryption key of wireless LAN access point being connected. For details, see Network key setting.                                             | Blank         |
| Band        | Wireless LAN frequency band. Select either 2.4 GHz or 5 GHz.                                                                                                    | "2.4 GHz"     |
| Channel     | Wireless LAN channel. Select the channel to be used in wireless LAN. The selectable channels vary depending on the frequency band. For details, see Band and channel setting regulation.   | "Auto"        |
| Data Rate   | Wireless LAN communication data rate. Select the data rate of wireless LAN. The selectable data rates vary depending on the frequency band. For details, see Data rate setting regulation. | "Auto"        |

## 🖄 IMPORTANT

Usable wireless channels are regulated by radio standards.

Please confirm that a installation region fulfills the standards before use.

## SSID setting

The SSID for the YFGW510 has the following restrictions:

- Up to 31 characters
- Single-byte, alphanumeric characters and other marks and signs (e.g., "!", "\$", "#")

## Network key setting

The network key to be set for the YFGW510 has the following restrictions:

- Up to 31 characters
- Single-byte alphanumeric characters and other marks and signs (e.g., "!", "\$", "#")

## • Band and channel setting regulation

The following table shows the selectable channels.

| 2.4 GH  | z Band                      | 5 GHz Band |                             |         |                             |  |  |  |
|---------|-----------------------------|------------|-----------------------------|---------|-----------------------------|--|--|--|
| Channel | Center Fre-<br>quency (GHz) | Channel    | Center Fre-<br>quency (GHz) | Channel | Center Fre-<br>quency (GHz) |  |  |  |
| Auto    | —                           | Auto       | —                           | 116     | 5.580                       |  |  |  |
| 1       | 2.412                       | 36         | 5.180                       | 120     | 5.600                       |  |  |  |
| 2       | 2.417                       | 40         | 5.200                       | 124     | 5.620                       |  |  |  |
| 3       | 2.422                       | 44         | 5.220                       | 128     | 5.640                       |  |  |  |
| 4       | 2.427                       | 48         | 5.240                       | 132     | 5.660                       |  |  |  |
| 5       | 2.432                       |            |                             | 136     | 5.680                       |  |  |  |
| 6       | 2.437                       | 52         | 5.260                       | 140     | 5.700                       |  |  |  |
| 7       | 2.442                       | 56         | 5.280                       |         |                             |  |  |  |
| 8       | 2.447                       | 60         | 5.300                       | 149     | 5.745                       |  |  |  |
| 9       | 2.452                       | 64         | 5.320                       | 153     | 5.765                       |  |  |  |
| 10      | 2.457                       |            |                             | 157     | 5.785                       |  |  |  |
| 11      | 2.462                       | 100        | 5.500                       | 161     | 5.805                       |  |  |  |
| 12      | 2.467                       | 104        | 5.520                       | 165     | 5.825                       |  |  |  |
| 13      | 2.472                       | 108        | 5.540                       |         |                             |  |  |  |
| 14      | 2.484                       | 112        | 5.560                       |         |                             |  |  |  |

## • Data rate setting regulation

The following table shows the selectable communication data rates.

| Data Data (Mhua) | Band    |       |  |  |  |
|------------------|---------|-------|--|--|--|
| Data Rate (MDps) | 2.4 GHz | 5 GHz |  |  |  |
| Auto             | Y       | Y     |  |  |  |
| 1                | Y       | N     |  |  |  |
| 2                | Y       | N     |  |  |  |
| 5.5              | Y       | N     |  |  |  |
| 11               | Y       | N     |  |  |  |
| 6                | Y       | Y     |  |  |  |
| 9                | Y       | Y     |  |  |  |
| 12               | Y       | Y     |  |  |  |
| 18               | Y       | Y     |  |  |  |
| 24               | Y       | Y     |  |  |  |
| 36               | Y       | Y     |  |  |  |
| 48               | Y       | Y     |  |  |  |
| 54               | Y       | Y     |  |  |  |

Note: "Y" means selectable, "N" not selectable.

After entering all the required items, click the [Save] button to store settings in YFGW510. In the 5GHz band, must keep the data rate of less than 12 Mbps.

## D3.6 Setting of Wireless LAN 2 (WLAN C2)

Clicking the [WLAN C2] tab displays the controls and information shown in Figure D3-7.

| VFGW510Tool        |             |         |         | _                   |         |                     | ×  |
|--------------------|-------------|---------|---------|---------------------|---------|---------------------|----|
| Backbone Interface | Maintenance | WLAN C1 | WLAN C2 | WLAN Redundancy     | Antenna | Version Information |    |
|                    |             |         |         |                     |         |                     |    |
|                    |             |         |         |                     |         |                     |    |
|                    | SSID        |         | YFGW51  | 0_b0123456789b12345 | 6789c1  |                     |    |
|                    |             |         |         | 01/                 |         |                     |    |
|                    | Security    |         | WPA2-P  | SK                  |         |                     |    |
|                    | Encription  |         | AES     |                     |         |                     |    |
|                    |             |         |         |                     |         |                     |    |
|                    | Network Ke  | у       | @123456 | 5789@123456789@123  | 456789@ |                     |    |
|                    |             |         |         |                     |         | _                   |    |
|                    | Band        |         | 5GHz    |                     |         | •                   |    |
|                    | Channel     |         | Auto    |                     |         | •                   |    |
|                    | channel     |         | Auto    |                     |         |                     |    |
|                    | Data Rate   |         | Auto    |                     |         | •                   |    |
|                    |             |         |         |                     |         |                     |    |
|                    |             |         |         |                     |         |                     |    |
|                    |             |         |         |                     |         | Sav                 | /e |
|                    |             |         |         |                     |         |                     |    |

#### FD0307.ai

#### Figure D3-7 WLAN C2 tab

This tab allows the settings for wireless LAN 2. The procedure for setting items is the same as for the wireless LAN 1. For details, see D3.5 Setting of Wireless LAN 1 (WLAN C1).

D3-11

## D3.7 Setting of WLAN Redundancy

Clicking the [WLAN Redundancy] tab displays the controls shown in Figure D3-8.

| VFGW510Tool        |              |              |         |                 | _       |                     | × |
|--------------------|--------------|--------------|---------|-----------------|---------|---------------------|---|
| Backbone Interface | Maintenance  | WLAN C1      | WLAN C2 | WLAN Redundancy | Antenna | Version Information |   |
|                    | Initial Port |              | AUTO    |                 |         | •                   |   |
|                    | Path Switch  |              | RSSI    |                 |         |                     |   |
|                    |              | • Hysteresis | 30      |                 |         | ▼ dB                |   |
|                    |              |              |         |                 |         |                     |   |
|                    |              |              |         |                 |         | Sav                 | e |

FD0308.ai

## Figure D3-8 WLAN Redundancy tab

This tab allows the setting for wireless LAN redundancy.

The setting items are as follows.

| Item         | Descriptions                                                                                                    | Initial Value |
|--------------|----------------------------------------------------------------------------------------------------|---------------|
| Initial Port | Select a wireless LAN port to be used at startup. If "AUTO" is set, a wireless LAN port with high RSSI is automatically selected. | "AUTO"        |
| Path Switch  | Select the communication path switching standard. YFGW510 supports RSSI.                                                          | "RSSI"        |
| Hysteresis   | If RSSI is selected for the communication path switching standard, specify the hysteresis width in dB.                            | 30            |

After entering all the required items, click the [Save] button to store settings in YFGW510.

## D3.8 Version Information

Clicking the [Version Information] tab displays the information shown in Figure D3-9.

| VFGW510Tool        |               |             |         |                   |         |                     | ×         |
|--------------------|---------------|-------------|---------|-------------------|---------|---------------------|-----------|
| Backbone Interface | Maintenance   | WLAN C1     | WLAN C2 | WLAN Redundancy   | Antenna | Version Information |           |
| Ver                | ndor          |             | [       | YOKOGAWA          |         |                     |           |
| Mc                 | odel          |             | [       | YFGW510C5AAA      |         |                     |           |
| EU                 | 164           |             | [       | 000064111158.00.3 |         |                     |           |
| Fin                | mware Version |             | [       | 0.16.02           |         |                     |           |
|                    | CPU Firmwa    | are Version | [       | 0.16.02           |         |                     |           |
|                    | ISA Firmwa    | re Version  | [       | 0.16.02           |         |                     |           |
|                    | WLAN C1 F     | irmware Ver | sion    | 4.4.5.3           |         |                     |           |
|                    | WLAN C2 F     | irmware Ver | sion    | 4.4.5.3           |         |                     |           |
|                    |               |             |         |                   |         |                     | FD0309 ai |

Figure D3-9 Version Information tab

This tab displays information about the YFGW510, such as the vendor name, model name and firmware versions. The tab has no setting items.

The following table shows items that can be viewed on this tab.

| Item                     | Descriptions                                                  |
|--------------------------|---------------------------------------------------------------|
| Vendor                   | Vendor name                                                   |
| Model                    | Model name followed by part of the specification code         |
| EUI64                    | 64-bit Extended Unique Identifier                             |
| Firmware Version         | Firmware version of the entire YFGW510                        |
| CPU Firmware Version     | Firmware version of the CPU                                   |
| ISA Firmware Version     | Firmware version of the field wireless communication chip     |
| WLAN C1 Firmware Version | Firmware version of the communication chip for wireless LAN 1 |
| WLAN C2 Firmware Version | Firmware version of the communication chip for wireless LAN 2 |

# PART-E. OPERATION AND MAINTENANCE

For information about routine maintenance, or for YFGW510 additions or replacements, consult, in advance, the YFGW410 User's Manual (IM 01W02D01-01EN).

# E1. Routine Maintenance

For problems during routine maintenance, check the host system monitoring YFG510, and the device information for the Monitor of the Field Wireless Management Console provided with the YFGW410.

For details on the Monitor maintenance procedures and error prevention, see the YFGW410 User's Manual (IM 01W02D01-01EN).

During maintenance of YFGW510, check the installation and operation statuses of the main body as component to the field wireless system hardware.

Confirm that the main body is correctly installed, free of dirt and that power and communication cables are securely connected. If the main body is dirty or dusty, wipe it out by using a soft cloth moistened with water or mild soap water.
# E2. Additions and Replacements

For instructions on adding or replacing YFGW510, see the YFGW410 User's Manual (IM 01W02D01-01EN).

# E3. Maintenance in Hazardous Areas

# 

Please be sure to read "YFGW510 Field Wireless Access Point Read Me First (IM 01W01E02-11EN)" for the precautions including maintenance and repair of the explosion protected type product.

In maintenance, check for loose power supply wiring, ground wiring or network cable connection.

During maintenance and repair activities, if there is need to access the system in hazardous areas via an YFGW510 communication port, PCs and other devices used must comply with the explosion-proof requirements. For details, please contact Yokogawa Electric Corporation.

Explosion-proof instruments must retain their intended properties before and after maintenance. Otherwise, hazardous conditions can arise. Be sure to consult with Yokogawa Electric Corporation for any repair and alteration.

For other field wireless system hardware components, see respective user's manuals.

# E4. Components Having Defined Life Spans

YFGW510 includes no components having defined life spans that need replacing.

For reference, the following are precautions for such components.

# IMPORTANT

Precautions for components having defined life spans

- "Components having defined life spans" are those expected to wear out or break down within a 10-year period of use or in storage under normal conditions. Components designed for a life span of at least 10 years are excluded from the category.
- The "recommended replacement cycle" is the interval between preventive maintenance for components having defined life spans. It does not guarantee breakdown-free operation during that period.
- The recommended replacement cycle is a guideline. The actual replacement cycle may vary depending on the environmental conditions of use, such as ambient temperature.
- The recommended replacement cycle is subject to change according to performance in the field.

# PART-F. TROUBLESHOOTING

This part describes troubleshooting for YFGW510. If any abnormalities are identified in YFGW510 through investigation and in accordance with procedures described in the YFGW410 User's Manual (IM 01W02D01-01EN), check the following.

# F1. Status Information

The YFGW510 operational status information is shown in the backbone router status (BBR\_STA-TUS) in the Modbus register.

The status data structure and the contents are as follows.

| Modbus Address | Name               | Data Format | Contents                                               |
|----------------|--------------------|-------------|--------------------------------------------------------|
| n              | Data<br>status     | Unsigned 16 | 0x0080, fixed: normal                                  |
| n + 1          | Backbone<br>router | Unsigned 16 | Backbone router status (0: connected/1: not connected) |
| n + 2 to n + 8 | status             | Unsigned 16 | 0, fixed (reserved bits)                               |

Only the status having a Modbus address of (n + 1) is used. This indicates whether YFGW510 is connected to YFGW410 correctly.

# F2. Status Indication and Responsive Measures

There are six status indicator LEDs installed on the front of YFGW510: [ACT], [LAN], [ISA], [WLAN-C1], [WLAN-C2] and [WLAN-AP].

### YFGW510 operational status indication

The following is the LED that indicates the YFGW510 operational status.

| LED | Power off | Starting up | Connect-<br>ing | Normal | Mainte-<br>nance | Abnormal |
|-----|-----------|-------------|-----------------|--------|------------------|----------|
| ACT | OFF       | Orange      | Orange<br>blink | Green  | Red blink        | Red      |

The LED blinks red when the device mode is changed to Edit mode via the infrared adapter using the setup tool to configure YFGW510.

If the LED lights red, check the field wireless backbone network cable connection and communication devices such as the Layer 2 switch, etc., and fix any abnormalities. If there is no abnormality found in cable connection, check the backbone router status information described in F1. Status Information and device information by the Monitor. Any abnormality found may indicate the breakdown of YFGW510. For details of the YFGW510 device replacement method, see the YFGW410 User's Manual (IM 01W02D01-01EN).

### Communication status indication

The following are the LEDs that indicate communication status.

| LED     | Power off | Starting<br>up | Signal<br>search | Link<br>down | Link up        | Commu-<br>nicating | Mainte-<br>nance | Abnor-<br>mal |
|---------|-----------|----------------|------------------|--------------|----------------|--------------------|------------------|---------------|
| LAN     | OFF       | OFF            | N/A              | OFF          | Green          | Green<br>blink     | OFF              | Red           |
| ISA     | OFF       | OFF            | N/A              | N/A          | Green          | Green<br>blink     | OFF              | Red           |
| WLAN-C1 | OFF       | OFF            | Orange<br>blink  | OFF          | Green<br>blink | Green              | OFF              | Red           |
| WLAN-C2 | OFF       | OFF            | Orange<br>blink  | OFF          | Green<br>blink | Green              | OFF              | Red           |
| WLAN-AP | _         | _              | _                | _            | _              | _                  | _                | _             |

### [LAN] LED

If the LED turns off during operation, it may indicate that communication between YFGW510 and the YFGW410 field wireless backbone network has been terminated. Investigate the communication cable connection and the status of communication devices such as the Layer 2 switch, etc., and re-establish communication.

If the LED lights red, it may indicate the breakdown of the communication function of YFGW510. Replace the main body or consult with Yokogawa Electric Corporation.

#### [ISA] LED

If the LED turns off during operation, it may indicate that communication between YFGW510 and all field wireless network devices has been terminated. Investigate the connection of the ISA100.11a antenna and the condition of the antenna extension cables, and re-establish communication. If no abnormality is found in the antenna, check the status of field wireless devices and any disturbances in wireless communication routes, and fix any problems to re-establish the communication.

If the LED lights red, it may indicate the breakdown of the communication function of YFGW510. Replace the main body or consult with Yokogawa Electric Corporation.

### [WLAN-C1]/[WLAN-C2] LED

If the LED turns off during operation, it may indicate that communication between the field wireless backbone LAN and the wireless LAN access point has been terminated. Investigate the connection of the wireless LAN antenna and the condition of the antenna extension cables, and re-establish communication. If no abnormality is found in the antenna, check for any disturbances in wireless communication routes and fix any problems to re-establish communication.

If the LED lights red, it may indicate the breakdown of communication functions. Replace the communication devices or consult with Yokogawa Electric Corporation.

### [WLAN-AP] LED

This LED is not used in YFGW510.

# PART-G. SPECIFICATIONS G1. Standard Specifications

#### **Communication Interface Specifications** G1.1

| I             | ltem                            | Field Network<br>Specifications | Field Wireles                                            | Field Wireless Backbone Specifications " |                                                |  |
|---------------|---------------------------------|---------------------------------|----------------------------------------------------------|------------------------------------------|------------------------------------------------|--|
| Communication | Standard                        | IEEE802.15.4                    | IEEE802.11a/b/g *2                                       | 100BASE-TX                               | 100BASE-FX                                     |  |
| Interface     | Frequency                       | 2400–2483.5MHz                  | b/g: 2400-2483.5MHz<br>a: 5150-5850MHz                   | -                                        |                                                |  |
|               | Raw data rate                   | 250kbps                         | 1~54Mbps                                                 | 100Mbps                                  | 100Mbps                                        |  |
|               | Radio Security                  | AES128bit                       | WPA2-PSK                                                 | -                                        |                                                |  |
|               | RF Transmitter<br>Power         | Max 12dBm *3                    | Max 18dBm <sup>⁺</sup> 3                                 | -                                        |                                                |  |
|               | Connector                       | N type                          | N type                                                   | RJ-45                                    | SC connector<br>[ single pole × 2 ] *4         |  |
|               | Cable Type                      | coaxial                         | coaxial                                                  | Category 5                               | Multimode fiber<br>(50/125µm or<br>62.5/125µm) |  |
|               | Antenna                         | +2dBi                           | -                                                        | -                                        |                                                |  |
|               | Remote Antenna                  | +2dBi, +6dBi, +9dBi             | +2dBi, +6dBi, +9dBi                                      | _                                        |                                                |  |
|               | Maximum length                  | 500m *5                         | b/g: 500m <sup>*5</sup><br>a: 200m <sup>*5</sup>         | 100m                                     | 2000m                                          |  |
|               | Port                            | 1 port                          | Max 2 port                                               | 1 port                                   | 1 port                                         |  |
|               | Protection                      | -                               | -                                                        | Surge                                    | -                                              |  |
| Communication | Field Wireless                  | ISA100.11a                      | -                                                        |                                          |                                                |  |
| Protocol      | Management, configuration, etc. | -                               | IEEE1588PTP v2 <sup>°6</sup> , Proprietary <sup>*7</sup> |                                          |                                                |  |

\*1: In outdoor wiring to Field Network or 100BASE-FX of Field Wireless Backbone, use optical fiber cables with a nonmetallic tension member, combining with YFGW610

\*2: This product requires a wireless LAN access point for connection with YFGW410 in the wireless LAN in field wireless backbone.

This is the maximum radio output at N-type connector for antenna connection. Radio output power depends on the region \*3: and the antenna type.

\*4· 2-pole SC connector cannot be used due to the conduit hole size limitation. SC connector should use Short Boot type.

\*5: The maximum length needs perfect conditions without an obstruction for radio wave transmission, using a standard antenna (2dBi). The maximum length changes with the environmental conditions and installation situations of a site. \*6: Installation of these multiple product and YFGW410 in one field wireless subnet requires direct connection or the

connection via IEEE1588PTP basis products.

\*7· TCP based custom protocol used for communication between this product and YFGW410.

### Communication interface specifications for YFGW510 configuration

| Interface              | Item                          | Specifications                   |  |
|------------------------|-------------------------------|----------------------------------|--|
|                        | Communication protocol        | IrDA-SIR Ver. 1.2                |  |
|                        | Wavelength                    | 870 nm                           |  |
| Infrared communication | Maximum transmission speed    | 9600 bps                         |  |
|                        | Maximum transmission distance | 30 cm                            |  |
|                        | Number of ports               | 1                                |  |
|                        | Purpose                       | Initial configuration of YFGW510 |  |

# G1.2 General Specifications

#### Performance

#### Network Size:

Max 100 field wireless devices are connectable **Display:** 

2-color luminescence LED displays the operating state of this product, and the operating state of wireless communications and cable communications.

#### **Diagnosis Functions:**

CPU failures, communication interface malfunctions, outside the range, abnormal settings.

#### Software Download Function:

The software inside this product and the software (communication firmware, sensor firmware) inside wireless field device can update via YFGW410.

#### Installation Environment

#### Temperature Range:

Operating: -40 to +65°C (altitude : up to 3000m) Storage: -40 to +85°C

#### Humidity Range:

Operating: 5 to 95 %RH (non-condensation) Storage:

5 to 95 %RH (non-condensation) Temperature Gradient:

Operating: ±10°C/h or less Storage: ±20°C/h or less

#### Power Supply:

Voltage Range : 10.0~26.4 V DC Rated Voltage: 24 V DC Momentary Power Failure: Instant Disconnection

DC Power Supply Ripple Ratio: 1%p-p or less **Power Consumption:** 

Max. 3.5 W

#### Degrees of Protection: IP66, NEMA4X

Vibration Resistance:

0.21 mm P-P (10~60 Hz), 3G (60~2k Hz)

Shock Resistance: 50G 11 ms

#### 50G 11 ms

Noise Resistance:

Electric Field : 3 V/m or less (80MHz~1GHz) Electrostatic Discharges: 4 kV or less (contact discharge), 8 kV or less(aerial discharge)

#### Grounding:

Class-D grounding (no sharing ground with others)

#### Cooling:

Natural Air Cooling

#### Physical Specifications

#### **Connections:**

Refer to "MODEL AND SUFFIX CODES."

#### **Housing Material:**

Low copper cast aluminum alloy with polyurethane, mint-green paint (Munsell 5.6BG 3.3/2.9 or its equivalent)

#### Name Plate and Tag:

SUS304 Stainless steel

#### Weight:

3.0 kg (without mounting bracket, and process connector.)

#### SOFTWARE SPECIFICATIONS

#### Field Wireless Access Point Setting Tool

This software is used for a setup and maintenance of this product. PC on which this software program installed is connected with this product via infrared communication.

#### Specifications and System Requirements

#### Software License:

1 license

Language: Software (GUI): English Manual: Japanese or English Hardware Operating Environment:

# Item Recommended System Requirement

| Item                    | Recommended bystem Requirement                                          |
|-------------------------|-------------------------------------------------------------------------|
| Processor               | Intel Core i5-2520M or equivalent, or higher                            |
| Memory                  | 2GB or more                                                             |
| Hard Disk               | 40GB or more<br>(Minimum free space 15GB or more)                       |
| Display                 | Color: True Color (32 bits or more)<br>Resolution: 1280 x 800 or higher |
| Communication<br>Device | Ethernet Network Card                                                   |

#### Software Operating Environment \*1,\*2:

| OS                                                          | Туре      |
|-------------------------------------------------------------|-----------|
| Windows 10 Pro <sup>*3</sup>                                | 32/64 bit |
| Windows 8.1 Pro Update*4                                    | 32/64 bit |
| Windows 7 Professional Service Pack 1 <sup>*4</sup>         | 32/64 bit |
| Windows Server 2012 R2 Standard Update <sup>*4</sup>        | 64 bit    |
| Windows Server 2008 R2 Enterprise Service Pack 1*4          | 64 bit    |
| Windows Server 2008 Enterprise Service Pack 2 <sup>-4</sup> | 32 bit    |

\*1: Japanese version and English version are supported.
\*2: For 64 bit OS, WOW64 (Windows 32-bit On Windows

- 64-bit) can be performed.
- \*3: Microsoft .NET Framework 4.6 is required.
- \*4: Microsoft .NET Framework 4.5.2 is required.

# G1.3 Regulatory Compliance Statements

This device contains the wireless module which satisfies the following standards.

Please confirm that an installation region fulfills an applicable standard. If additional regulatory information and approvals are required, contact a Yokogawa representative.

#### Japanese Radio Law:

ments

Construction Type Certification Number : 007-AA0011 (ISA100.11a), 007-AA0065/66 (Wireless LAN)

#### R&TTE Conformity Standards: $C \in \mathbb{O}$

- Radio Spectrum: EN 300 328, EN 301 893
- EMC: EN 301 489-1, EN 301 489-17, EN 61326-1 Class A, Table 2 (For use in industrial locations), EN 55011 Class A, group 1, EN 61000-6-2
- Health and Safety: EN 62311, EN 61010-1
- Regulation Conformity of the Wireless Module:
- FCC Approval (Part 15C,Part 15E)
- IC Approval (RSS-210)

#### Safety Requirements:

CSA C22.2 No. 61010-1

### **G2**. Model, Suffix Codes and Option Codes

| Model                                | Suffix Codes        |        |        |   | es                                                                                           |             |   | Description |                                                                                  |  |  |
|--------------------------------------|---------------------|--------|--------|---|----------------------------------------------------------------------------------------------|-------------|---|-------------|----------------------------------------------------------------------------------|--|--|
| YFGW510                              |                     |        |        |   |                                                                                              |             |   |             | Field Wireless Access Point                                                      |  |  |
| Output                               | -A…                 |        |        |   |                                                                                              |             |   |             | ISA100.11a                                                                       |  |  |
| signal                               | -C…                 |        |        |   |                                                                                              |             |   |             | ISA100.11a, IEEE802.11a/b/g <sup>*1</sup>                                        |  |  |
| Communicati                          | Imunication 1 ····· |        |        |   |                                                                                              | 100 BASE-TX |   |             |                                                                                  |  |  |
| interface                            | 2                   |        |        |   |                                                                                              |             |   |             | 100 BASE-FX                                                                      |  |  |
|                                      | 5                   |        |        |   |                                                                                              |             |   |             | Wireless I AN                                                                    |  |  |
| Housing                              |                     | 1      |        |   |                                                                                              |             |   |             | Low copper cast aluminum allov                                                   |  |  |
| Electrical                           |                     | 0      | )      |   |                                                                                              |             |   |             | G1/2 female, two electrical connections, without blind plugs                     |  |  |
| Connection                           |                     | 2      |        |   |                                                                                              |             |   |             | 1/2 NPT female, two electrical connections, without blind plugs                  |  |  |
|                                      |                     | 4      | ļ      |   |                                                                                              |             |   |             | M20 female, two electrical connections, without blind plugs                      |  |  |
|                                      |                     | 5      | ;      |   |                                                                                              |             |   |             | G1/2 female, two electrical connections, one blind plug <sup>*1*2</sup>          |  |  |
|                                      |                     | 7      | ·      |   |                                                                                              |             |   |             | 1/2 NPT female, two electrical connections, one blind plug <sup>*1*2</sup>       |  |  |
|                                      |                     | 9      | )      |   |                                                                                              |             |   |             | M20 female, two electrical connections, one blind plug <sup>*1*2</sup>           |  |  |
|                                      |                     | A      | ۰      |   |                                                                                              |             |   |             | G1/2 female, two electrical connections, one 316 SST blind plug <sup>*1</sup>    |  |  |
|                                      |                     | C      | ;      |   |                                                                                              |             |   |             | 1/2 NPT female, two electrical connections, one 316 SST blind plug <sup>*1</sup> |  |  |
|                                      |                     | D      | )      |   |                                                                                              |             |   |             | M20 female, two electrical connections, one 316 SST blind plug <sup>*1</sup>     |  |  |
|                                      |                     |        | A      |   |                                                                                              |             |   |             | Always A                                                                         |  |  |
| License                              |                     |        | -      | s |                                                                                              |             |   |             | Software license                                                                 |  |  |
| Manual lang                          | guage               | Э      |        | 0 |                                                                                              |             |   |             | Japanese                                                                         |  |  |
|                                      |                     |        |        | 1 |                                                                                              |             |   |             |                                                                                  |  |  |
| Software m                           | edia                |        |        | ( | )                                                                                            |             |   |             | Provided with DVD-ROM                                                            |  |  |
|                                      |                     |        |        |   | 1                                                                                            |             |   |             | None                                                                             |  |  |
| Mounting bi                          | acke                | et     |        |   | В                                                                                            | 3           |   |             | 304 SST 2-inch pipe mounting (for horizontal piping) "3                          |  |  |
|                                      |                     |        |        |   | D                                                                                            | )           |   |             | 304 SST 2-inch pipe mounting (for vertical piping) <sup>3</sup>                  |  |  |
|                                      |                     |        |        |   | J                                                                                            |             |   |             | 316 SST 2-inch pipe mounting (for horizontal piping) "3                          |  |  |
|                                      |                     |        |        |   | ĸ                                                                                            | <b>[</b>    |   |             | 316 SST 2-inch pipe mounting (for vertical piping) <sup>*3</sup>                 |  |  |
|                                      |                     |        |        |   | N                                                                                            | I           |   |             | None                                                                             |  |  |
| ISA100.11a                           | ante                | nna    |        |   |                                                                                              | 1 ·         |   |             | Detachable antenna 2 dBi (2.4 GHz)                                               |  |  |
|                                      |                     |        |        |   |                                                                                              | A٠          |   |             | Antenna adaptor: N-type connector 14 15                                          |  |  |
| Wireless LA                          | N an                | itenna | (1) *6 |   |                                                                                              |             | N |             | None                                                                             |  |  |
|                                      |                     |        |        |   |                                                                                              |             | 3 |             | Remote antenna 2 dBi (2.4 GHz), antenna cable 3 m with mounting bracket          |  |  |
|                                      |                     |        |        |   |                                                                                              |             | 4 |             | Remote antenna 2 dBi (2.4 GHz, 5 GHz), antenna cable 3 m with mounting bracket   |  |  |
|                                      |                     |        |        |   |                                                                                              |             | A |             | Antenna adaptor: N-type connector *4 *5                                          |  |  |
| Wireless LAN antenna (2) *6 N ······ |                     |        | N      |   | None                                                                                         |             |   |             |                                                                                  |  |  |
| 3                                    |                     |        | 3      |   | Remote antenna 2 dBi (2.4 GHz) , antenna cable 3 ${\rm m}^{\text{-7}}$ with mounting bracket |             |   |             |                                                                                  |  |  |
| 4                                    |                     |        | 4      |   | Remote antenna 2 dBi (2.4 GHz, 5 GHz), antenna cable 3 m <sup>-7</sup> with mounting bracket |             |   |             |                                                                                  |  |  |
| A                                    |                     |        | Α      |   | Antenna adaptor: N-type connector *4 *5 *7                                                   |             |   |             |                                                                                  |  |  |
|                                      |                     |        |        |   |                                                                                              |             |   | A           | Always A                                                                         |  |  |
|                                      |                     |        |        |   |                                                                                              |             |   | A           | Always A                                                                         |  |  |
| Option codes                         |                     |        |        |   | /DOptional specifications                                                                    |             |   |             |                                                                                  |  |  |

Select in a wireless LAN client (communication interface code 5).

Select if optional specification KF27 or SF27 is not specified.

\*1: \*2: \*3: \*4: \*5: A bolt is required for wall attachment.

Select an antenna and a remote antenna cable. For details, refer to the accessory.

In order for the wireless output of an antenna to get the maximum which the area permits, adjustment by service of Yokogawa is required.

\*6: Wireless LAN antenna must be connected to this product by using external antenna cables.

\*7: Select only by 3, 4, and A of Wireless LAN antenna (1).

# OPTIONAL SPECIFICATION (For Explosion Protected type)

| Item                                    | Description                                                                                                    | Code |
|-----------------------------------------|----------------------------------------------------------------------------------------------------|------|
| Factory Mutual (FM)                     | FM Nonincendive Approval<br>Applicable standards: Class 3600:2011, Class 3611:2004, Class 3810:2005, NEMA 250:2003<br>Nonincendive for Class I, Division 2, Groups A, B, C and D; alternatively for Class I, Zone 2, Groups IIC.<br>Suitable for Class II, Division 2, Groups F and G; Suitable for Class III, Division 1<br>Indoor/outdoor Type 4X in hazardous (classified) locations.<br>Temperature Class T4 at Ta = -40°C to 65°C                                                                                                    | FN17 |
|                                         | Explosionproof Approval                                                                                                    | -    |
| Canadian Standards<br>Association (CSA) | CSA Non-Incendive Approval<br>Certificate: 2655412<br>Applicable standards: C22.2 No.0-10, CAN/CSA-C22.2 No. 0.4-04, CAN/CSA-C22.2 No. 94-M91,<br>C22.2 No. 213-M1987, CAN/CSA-C22.2 No. 60079-0:11, CAN/CSA-C22.2 No. 60079-15:12,<br>CAN/CSA-C22.2 No. 61010-1-04, IEC 60529 :2001<br>Non-Incendive for Class I, Division 2, Groups A, B, C and D; Class II , Division 2, Groups F and<br>G; Class III, Division I<br>Non-Incendive Field Wiring Connections for Class I , Division 2, Groups A, B, C, D; Ex nA [nL] IIC T4.<br>Ambient Temperature: $-30$ °C to +65 °C, Altitude: $\leq$ 3000m<br>Enclosure: Type 4X, IP66<br>Cable parameters for antenna connection: Ccable: $\leq$ 4 nF,<br>Lcable: $\leq$ 20 µH | CN17 |
|                                         | Flameproof Approval                                                                                                    | -    |
| ATEX                                    | ATEX Type n declaration<br>Applicable standard: EN 60079-0:2012, EN 60079-11:2012, EN 60079-15:2010<br>II 3 G Ex nA [ic] IIC T4 Gc<br>Enclosure: IP66, Um: 250 V<br>Amb. Temp.(Tamb): –30 to 65°C (–22 to 149°F)                                                                                                    | KN27 |
|                                         | ATEX Flameproof Approval<br>Certificate: DEKRA 15ATEX0042 X<br>Applicable Standard: EN 60079-0:2012+A11:2013, EN 60079-1:2007, EN 60079-11:2012<br>II 2 G Ex d [ib] IIC T4 Gb<br>Um: 250 V<br>Amb. Temp.(Tamb): -40 to 65°C (-40 to 149°F)                                                                                                    | KF27 |
| IECEX                                   | IECEx Type n Approval<br>Certificate: IECEx DEK 14.0028<br>Applicable standard: IEC60079-0:2011, IEC60079-11:2011, IEC60079-15:2010<br>Ex nA [ic] IIC T4 Gc<br>Enclosure: IP66<br>Amb. Temp.(Tamb): -30 to 65°C (-22 to 149°F)                                                                                                    | SN27 |
|                                         | IECEx Flameproof Approval<br>Certificate: IECEx DEK 15.0021X<br>Applicable Standard: IEC 60079-0:2011, IEC 60079-1:2007, IEC 60079-11:2011<br>Ex d [ib] IIC T4 Gb<br>Um: 250 V<br>Amb. Temp.(Tamb): -40 to 65°C (-40 to 149°F)                                                                                                    | SF27 |

### OPTIONAL SPECIFICATIONS

| ltem    |                | Description                 | Code |
|---------|----------------|-----------------------------|------|
| Coating | Coating change | High anti-corrosion coating | X2   |

### ACCESSORY

| Item                 | Parts Number | Description                                     |
|----------------------|--------------|-------------------------------------------------|
| Remote antenna cable | F9915KU      | 3m with mounting bracket                        |
|                      | F9915KV      | 13m (3m+10m) with arrestor and mounting bracket |
| Antenna              | F9915KW      | 2dBi Standard Antenna (2.4GHz) <sup>*1</sup>    |
|                      | F9915KY      | 6dBi High gain antenna (2.4GHz) <sup>*2</sup>   |
|                      | F9195VG      | 9dBi High gain antenna (2.4GHz) <sup>*2</sup>   |
|                      | F9195VA      | 2dBi Standard Antenna (2.4GHz,5GHz) *1          |

Standard antenna cannot perform direct connection to this product at wireless LAN. High gain antenna cannot perform direct connection to this product. \*1: \*2:

# **G3.** External Dimensions

# G3.1 100BASE-TX/100BASE-FX Model

### Vertical pipe mounting

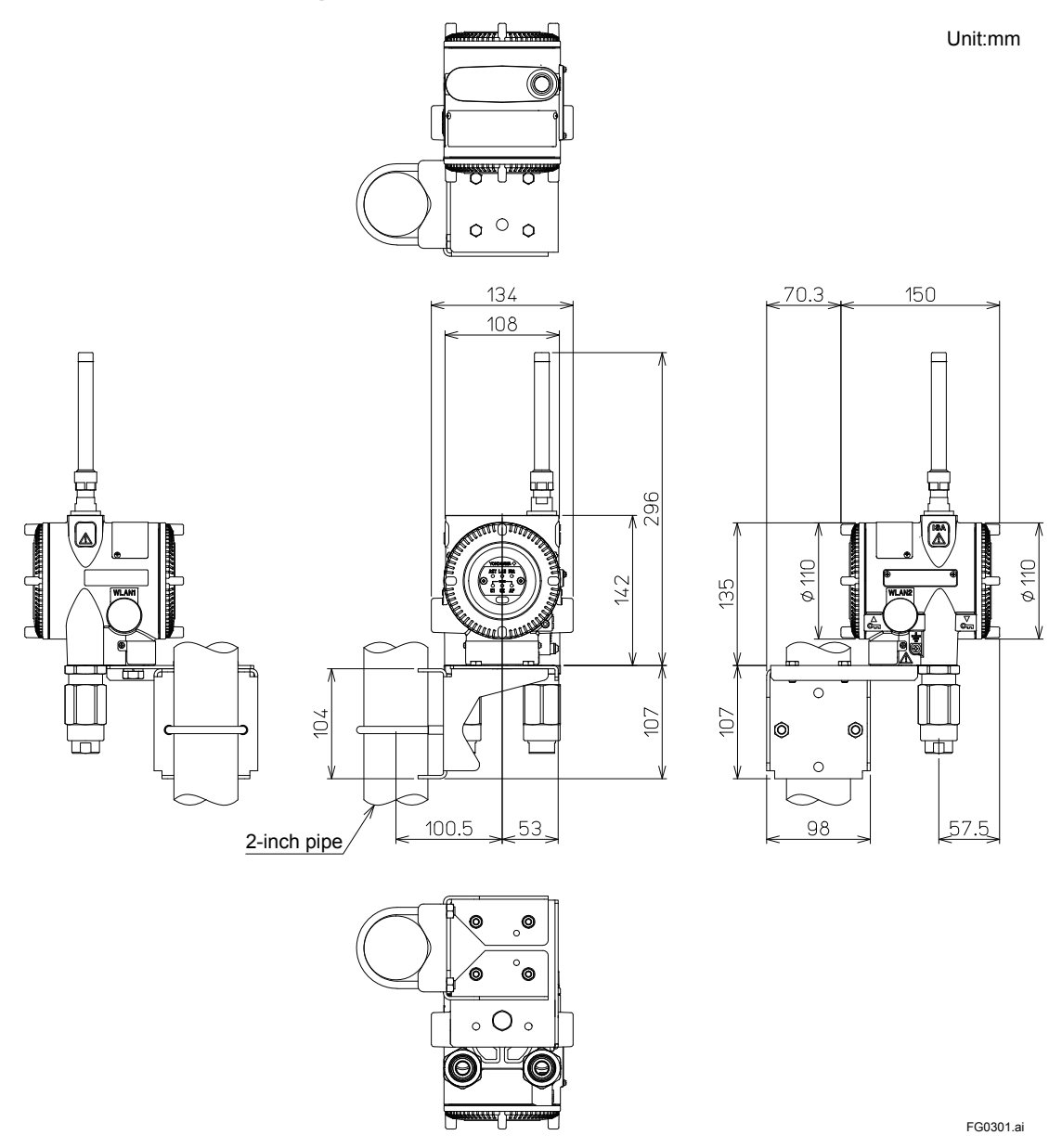

# Horizontal pipe mounting

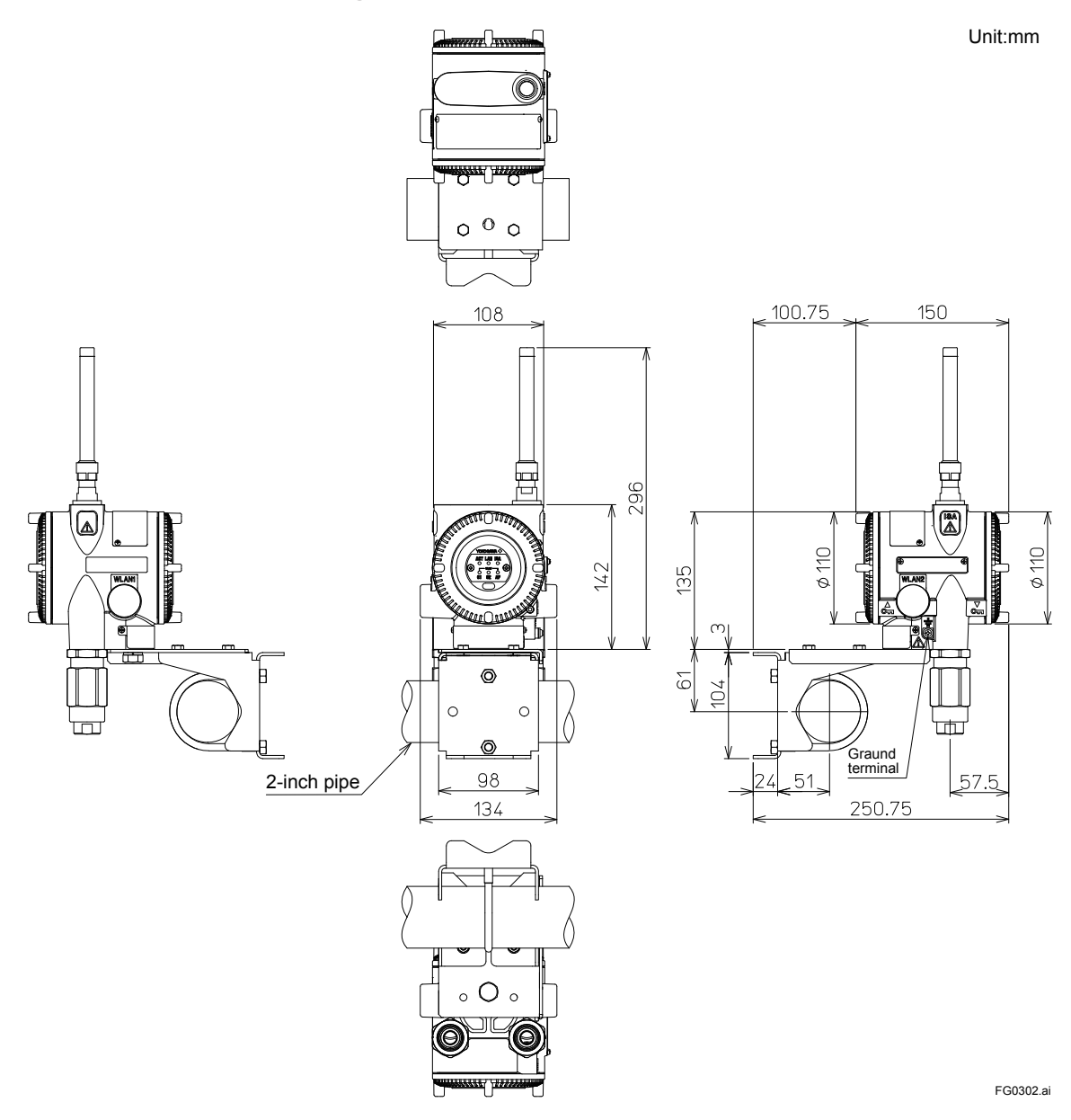

G3-2

#### Wireless LAN Single Model G3.2

### Vertical pipe mounting

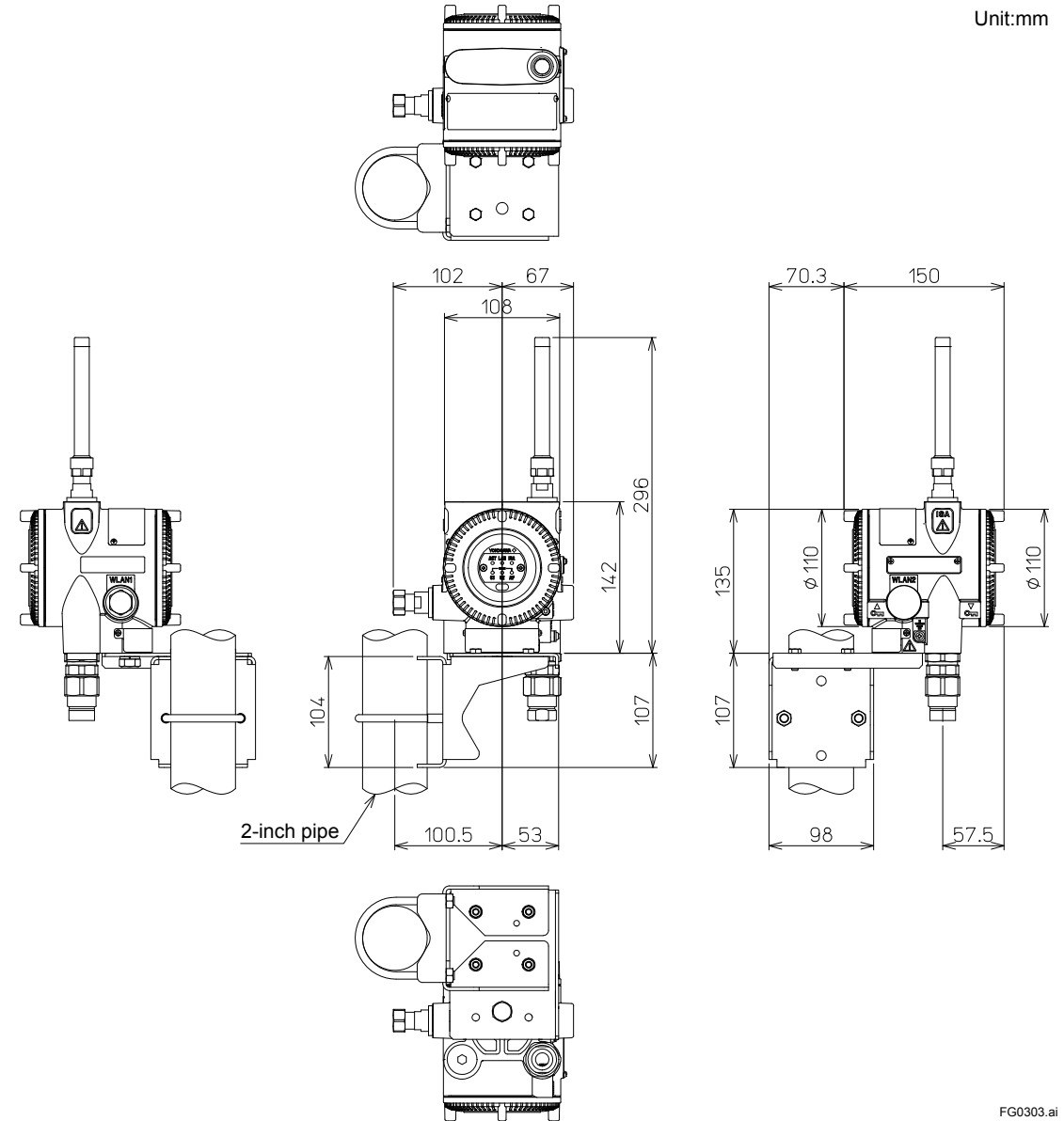

# Horizontal pipe mounting

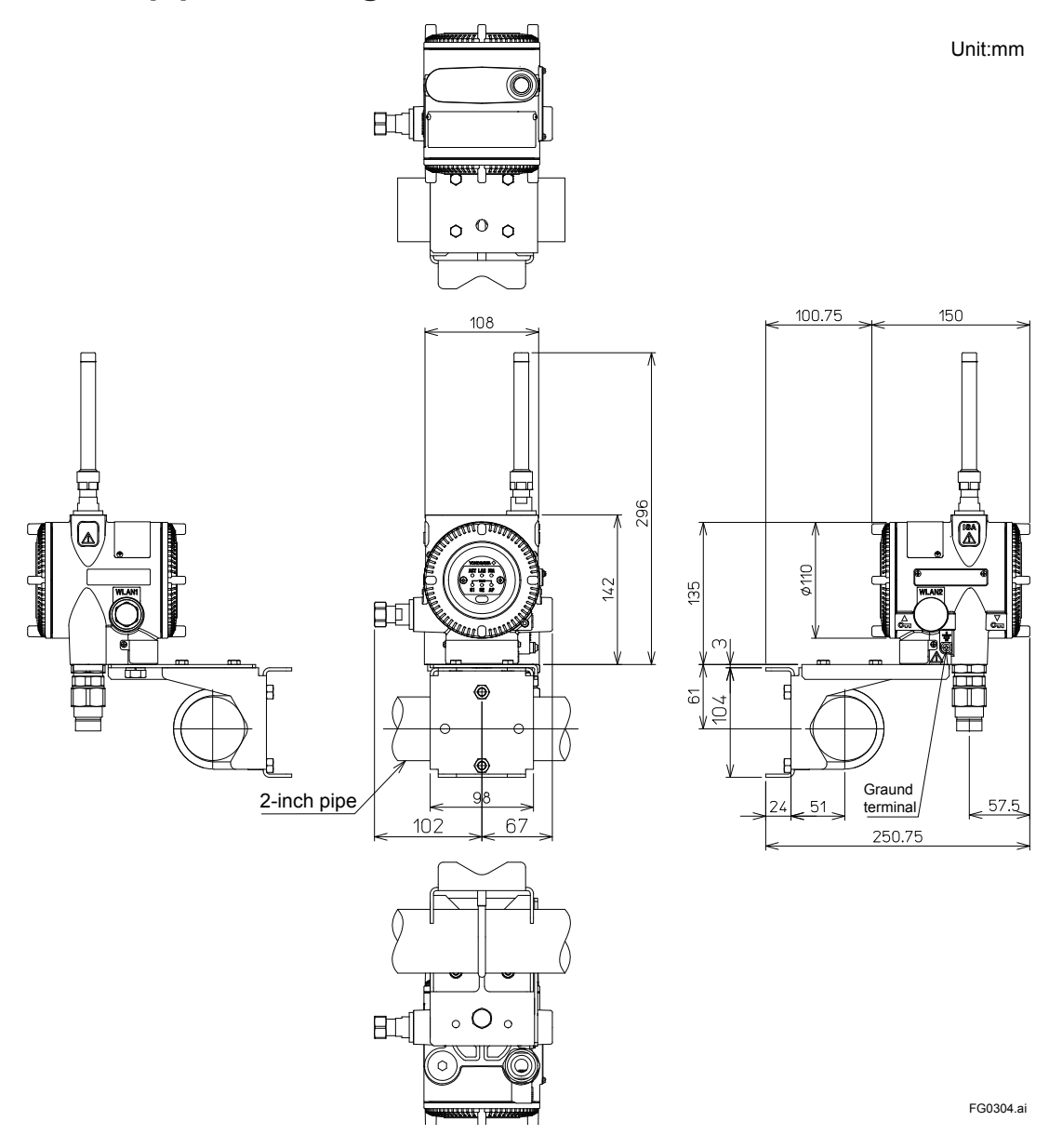

IM 01W02E01-01EN

# G3.3 Wireless LAN Redundant Model

## Vertical pipe mounting

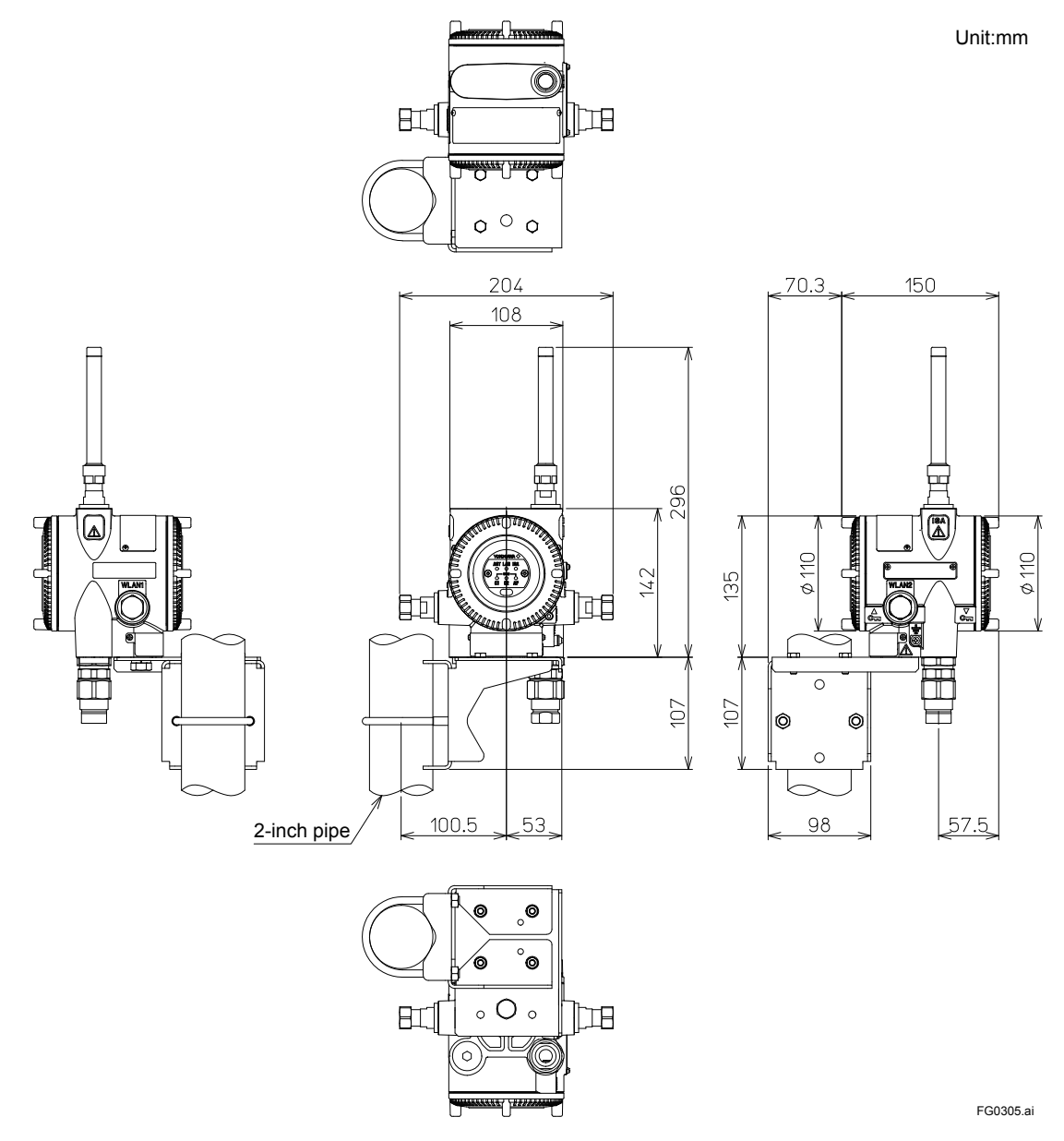

# Horizontal pipe mounting

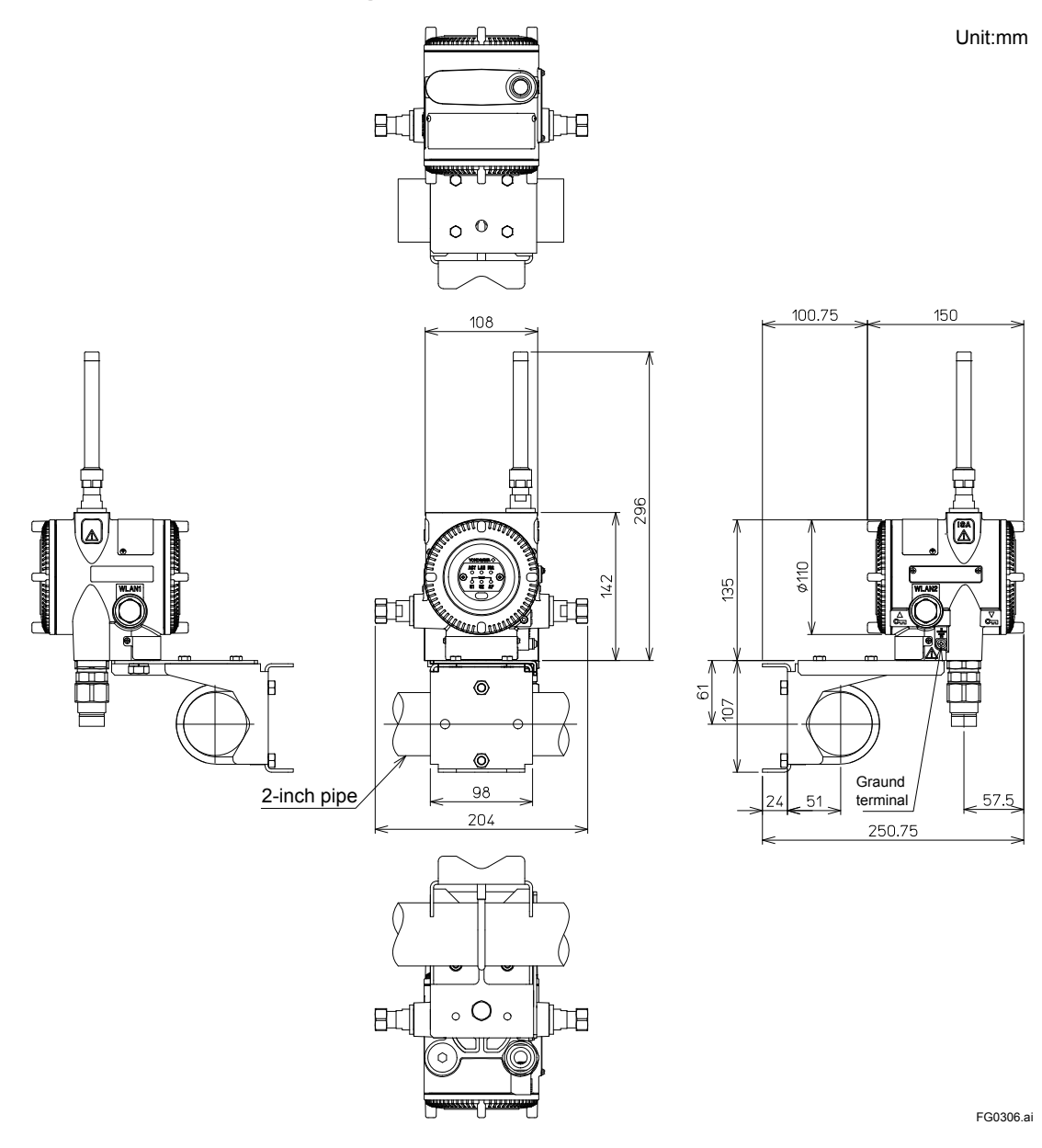

G3-6